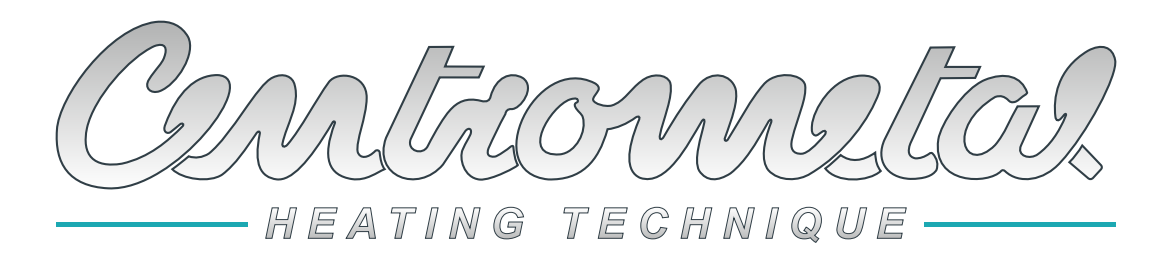

Centrometal d.o.o. - Glavna 12, 40306 Macinec, Croatie, tel: +385 40 372 600, fax: +385 40 372 611

# FR

# **Instructions techniques**

CE

pour le raccordement et l'utilisation d'équipements supplémentaires

Module de commande de Deux circuits / Chauffage d'eau sanitaire (ECS) / Recirculation

pour raccordement à: PelTec II Lambda, ZVB II, PelTec-Compact, BIO-SC, PelTec, Cm Pelet-set Touch, BioTec-L, BioTec Plus, EKO-CKS P Unit, EKO-CKS Multi Plus

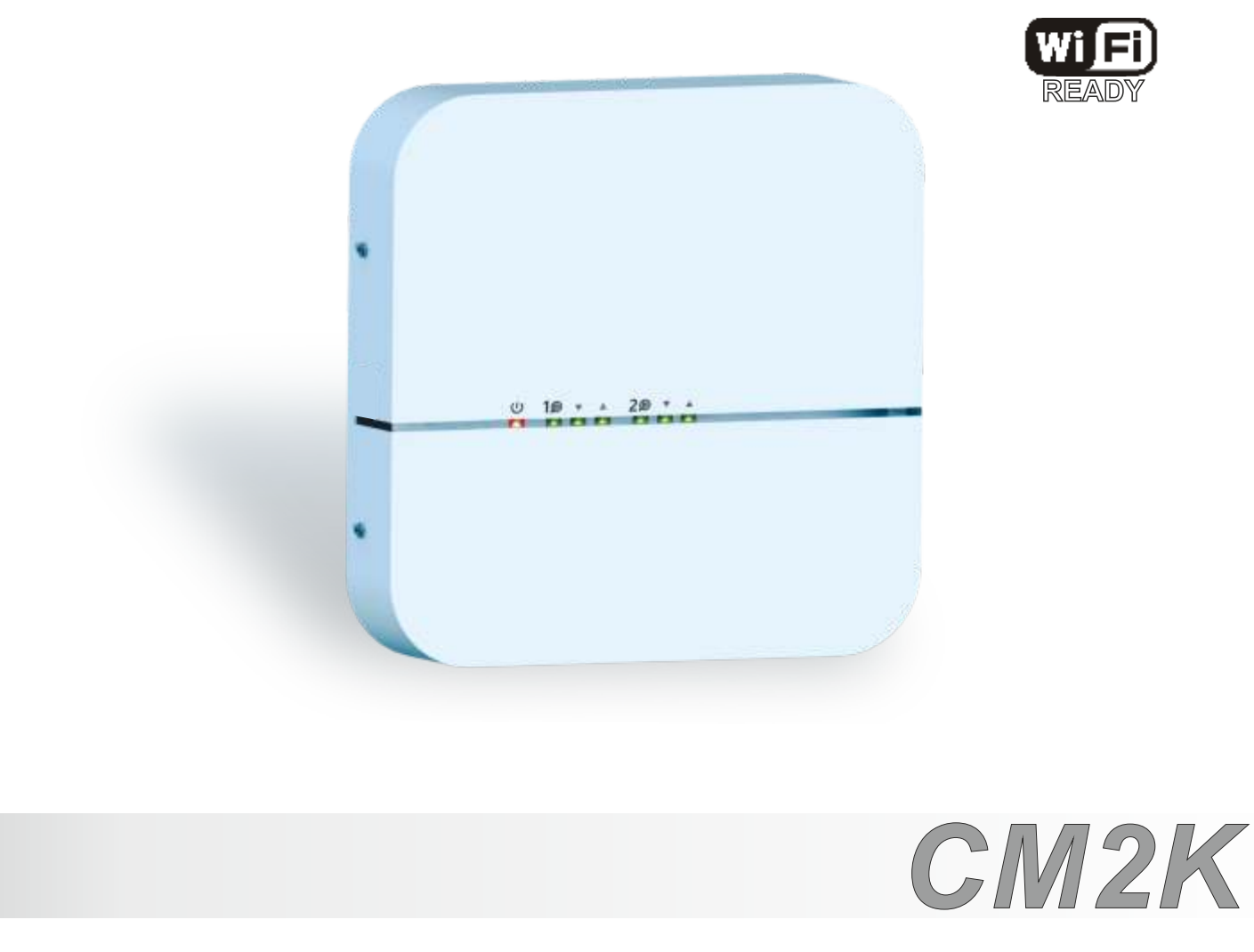

Nous vous remercions de votre achat.

Veuillez lire attentivement ces instructions techniques afin de pouvoir utiliser et régler le module CM2K sans problème.

Après leur lecture, conservez ces instructions en lieu sûr afin de pouvoir facilement les retrouver si vous souhaitez d'autres informations sur le fonctionnement et l'utilisation du module CM2K.

Nous vous prions de bien vouloir déposer le module CM2K à l'endroit prévu à cet effet après son utilisation afin de réduire la pollution de l'environnement.

| CONTENU                                                                                                    |                |
|----------------------------------------------------------------------------------------------------|----------------|
| CARACTÉRISTIQUES TECHNIQUES CM2K<br>ÉLÉMENTS DE BASE                                                                                              | 3              |
| 1.0. CONTENU DE L'EMBALLAGE CM2K<br>1.1. EQUIPEMENTS SUPPLEMENTAIRES (pour module CM2K)                                                           | 4              |
| 1.2. INSTALLATION<br>1.3. RACCORDMENT DU MODULE CM2K A LA CHAUDIERE<br>1.4. RACCORDEMENT DE PLUSIEURS MODULES CM2K                                | 4<br>5<br>8    |
| 1.6. RACCORDEMENT DES ENTRÉES ET DES SORTIES                                                                                                    |                |
| 3.0. LA CONFIGURATION                                                                                                    |                |
| 4.0. SÉLECTION DU NOMBRE DE MODULES CM2K                                                                                                    | 14             |
| 5.0. CONFIGURATION DES CIRCUITS CM2K                                                                                                    | 17             |
| 6.0. TEST RELAIS                                                                                                    |                |
| 6.2. PelTec / Cm Pelet-set Touch / BioTec-L / BioTec Plus / EKO-CKS P Unit / EKO-CKS Multi Plus                                                   | 19             |
| 7.0. AFFICHAGE DU CM2K<br>7.1. PelTec II Lambda / PelTec-Compact / BIO-SC / ZVB II                                                                | 20<br>20       |
| 7.1.1. CHOIX DE L'AFFICHAGE DU CM2K<br>7.1.2. TYPES DE CIRCUITS                                                                                   | 20             |
| 7.1.3. SYMBOLS SUR L'ECRAN "ECRAN - CHAUFFAGE"<br>7.2. PelTec / Cm Pelet-set Touch / BioTec-L / BioTec Plus / EKO-CKS P Unit / EKO-CKS Multi Plus | 22             |
| 7.2.1 CHOIX DE L'AFFICHAGE DU CM2K<br>7.2.2. TYPES DE CIRCUITS<br>7.2.3. EXEMPLES D'AFFICHAGE DU CM2K                                             | 23<br>24<br>25 |
| 8.0. RÉGLAGES DU CM2K                                                                                                    |                |
| 8.2. PelTec / Cm Pelet-set Touch / BioTec-L / BioTec Plus / EKO-CKS P Unit / EKO-CKS Multi Plus                                                   | 20             |
| 9.0. DESCRIPTION ET VALEURS DES PARAMÈTRES SELON LE TYPE DE CIRCUIT DE CHAUFFAGE<br>9.1. PelTec II Lambda / PelTec-Compact / BIO-SC / ZVB II      |                |
| 9.1.1. RADIATEURS / SOL                                                                                                    | 32<br>32       |
| 9.1.3. CCD                                                                                                    |                |
| 9.1.5. ECS+REC<br>9.2. PelTec / Cm Pelet-set Touch / BioTec-L / BioTec Plus / EKO-CKS P Unit / EKO-CKS Multi Plus                                 |                |
| 9.2.1. RADIALEURS/SUL<br>9.2.2. TEMP. CONSTANTE                                                                                                   |                |
| 9.2.4. RECYCLAGE (RECIRCULATION)                                                                                                    |                |

CE

# CARACTÉRISTIQUES TECHNIQUES CM2K

| Entrées | 4 entrées de sonde (NTC5K, 2 flux principaux/eau chaude sanitaire, 1 extérieure, 1 en réserve) |
|---------|------------------------------------------------------------------------------------------------|
|         | 2 entrées de correcteur d'ambiance CSK                                                         |
|         | 2 entrées numériques (CSK-Touch: connexion filaire)                                            |
|         | 1 alimentation électrique 12V CC                                                               |

| Sorties | 4 semi-conducteurs (triac / 2 pompes, 2 actionneurs de vanne de mélange) |
|---------|--------------------------------------------------------------------------|
|         |                                                                          |

Triac (2x) max. 200 W (1A)

| 195-265 V/50Hz         |
|------------------------|
|                        |
|                        |
| 1-1,5 mm2              |
| IP20 conformément à EN |
| -10 à 40°C             |
| 715 g                  |
| ABS ignifuge (UL94V-0) |
| (LxHxP) 200 x 40 x 200 |
|                        |

| Caractéristiques techniques de la sonde |              |  |  |
|-----------------------------------------|--------------|--|--|
| Type de sonde                           | NTC5K        |  |  |
| Section mini de conducteur              | 0,5-0,75 mm2 |  |  |
| Longueur maxi de conducteur             | 50 m         |  |  |

## **Déclaration CE**

Puissance de sortie

Le produit est conforme aux exigences des règles actuelles et dispose de la marque CE. La déclaration de conformité CE est disponible sur demande ; contactez le fabricant.

# ÉLÉMENTS DE BASE

# <u>ENTRÉES:</u>

- 4x entrées de sonde (NTC5K, 2 flux principaux/eau chaude sanitaire, 1 sonde extérieure, 1 en réserve)
- 2x entrées de correcteur d'ambiance CSK (possibilité de raccordement avec 3 ou 2 fils le raccordement dépend du type de chaudière et du micrologiciel de la chaudière)
- 2x entrées numériques (CSK-Touch: connexion filaire)
- 1x alimentation électrique 12V CC

## SORTIES:

- 2x standard (230 V) pompes
- 2x standard (230 V) actionneurs

- 2x connecteurs UTP pour le raccordement de plusieurs modules ou pour le raccordement d'équipements supplémentaires (WiFi-box...)

## FOURNITURE en emballage carton:

1x module CM2K 2x NTC5K (Capteur de débit principal / Capteur de chauffage d'eau sanitaire) 1x câble UTP de 5 m 3x goupilles + vis 10x serre-câble 1x notice technique

# 1.0. CONTENU DE L'EMBALLAGE CM2K

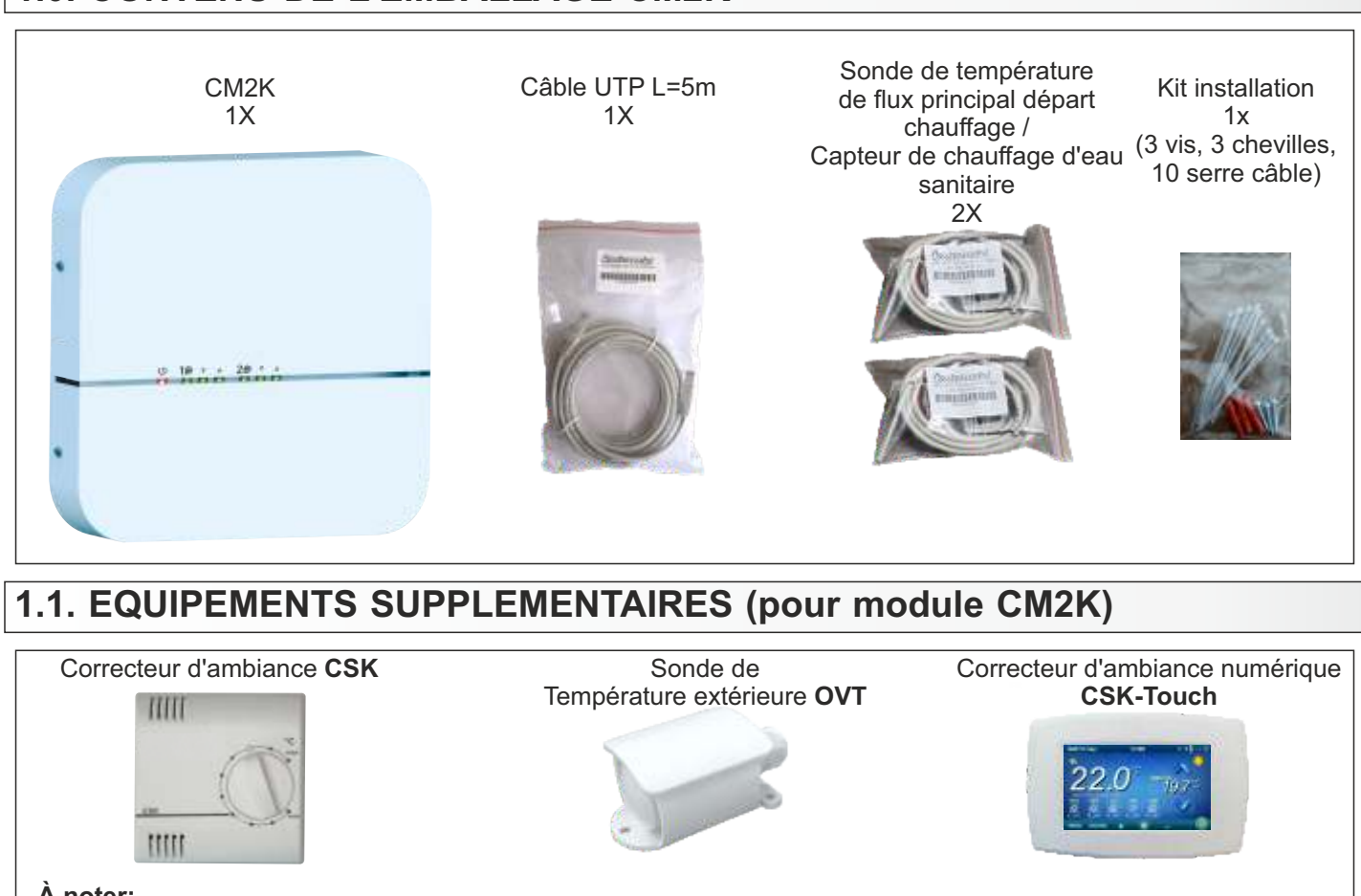

## À noter:

Le correcteur d'ambiance CSK et le correcteur d'ambiance numérique CSK-Touch ne sont PAS fournis dans le contenu de la livraison.

Avec le module CM2K, il est possible d'utiliser uniquement le correcteur d'ambiance CSK ou le correcteur d'ambiance numérique CSK-Touch du fabricant Centrometal. Il est possible de connecter un maximum de deux correcteurs d'ambiance, un pour chaque circuit.

La sonde de température extérieure OVT n'est PAS fournie.

Sur certaines chaudières, la sonde de température extérieure est fournie en standard et sur d'autres chaudières elle doit être commandée séparément.

# **1.2. INSTALLATION**

Le module CM2K est installé sur le mur ou sur une surface dure, dans un local sec et fermé.

Comme illustré ci-dessous, percez 3 trous de 6 mm x 35-45 mm.

Insérez les 3 goupilles dans les trous et installez la vis sur la goupille supérieure avec une distance de 4 mm environ par rapport au mur.

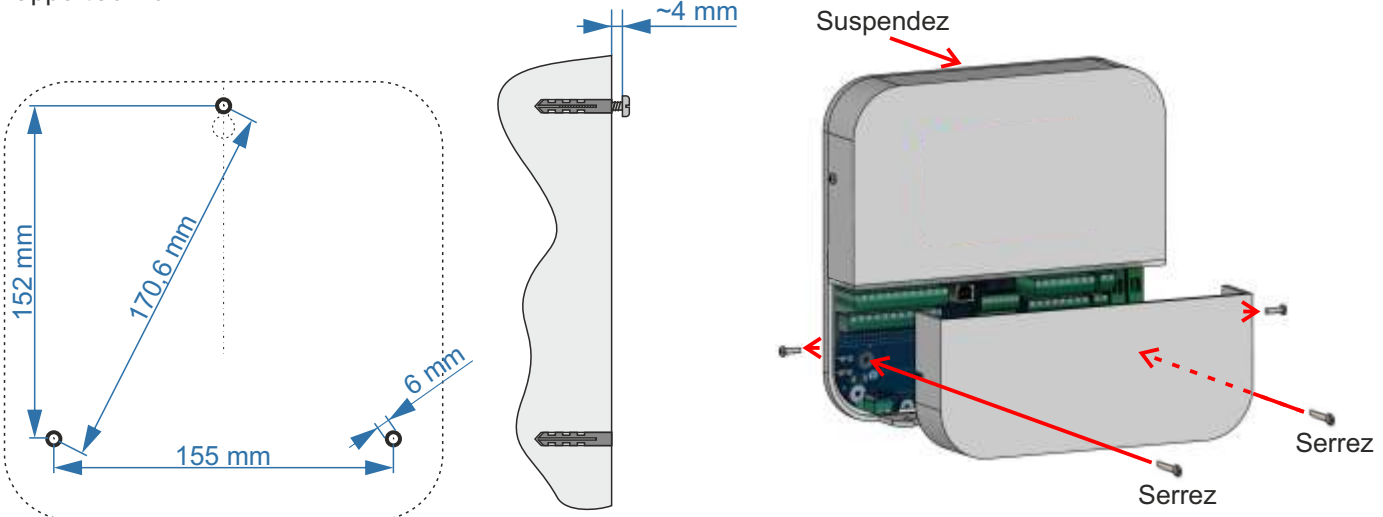

Déposez le capot inférieur, suspendez le module sur la vis supérieure, installez les vis inférieures dans les trous de montage du module et du mur. Serrez les vis pour fixer le module sur le mur.

4

CM2K

# **1.3. RACCORDMENT DU MODULE CM2K A LA CHAUDIERE**

# Type de chaudière: PelTec II Lambda / BIO-SC / PelTec II HERMETIC

Lambda - PCB: LC-21-GS V1 (22995XXXXXXX "G")

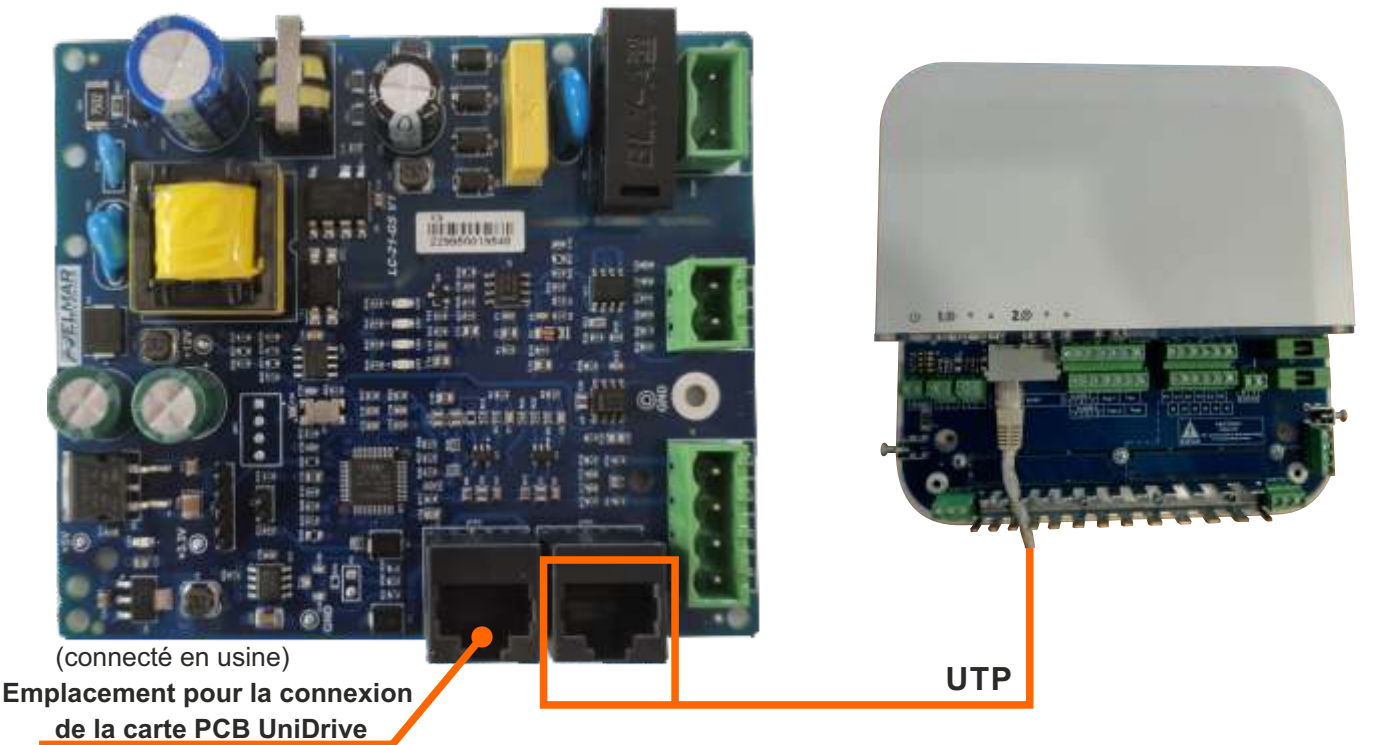

# À NOTER POUR LAMBDA PCB (PRINTED CIRCUIT BOARD = CIRCUIT IMPRIMÉ):

Les deux connecteurs UTP du Lambda PCB ont la même fonction et sont utilisés pour le raccordement à la UniDrive PCB ou équipements supplémentaires.

## À NOTER POUR CM2K:

Les deux connecteurs UTP du module CM2K ont la même fonction et sont utilisés pour le raccordement à la chaudière (lambda PCB) ou à d'autres équipements supplémentaires.

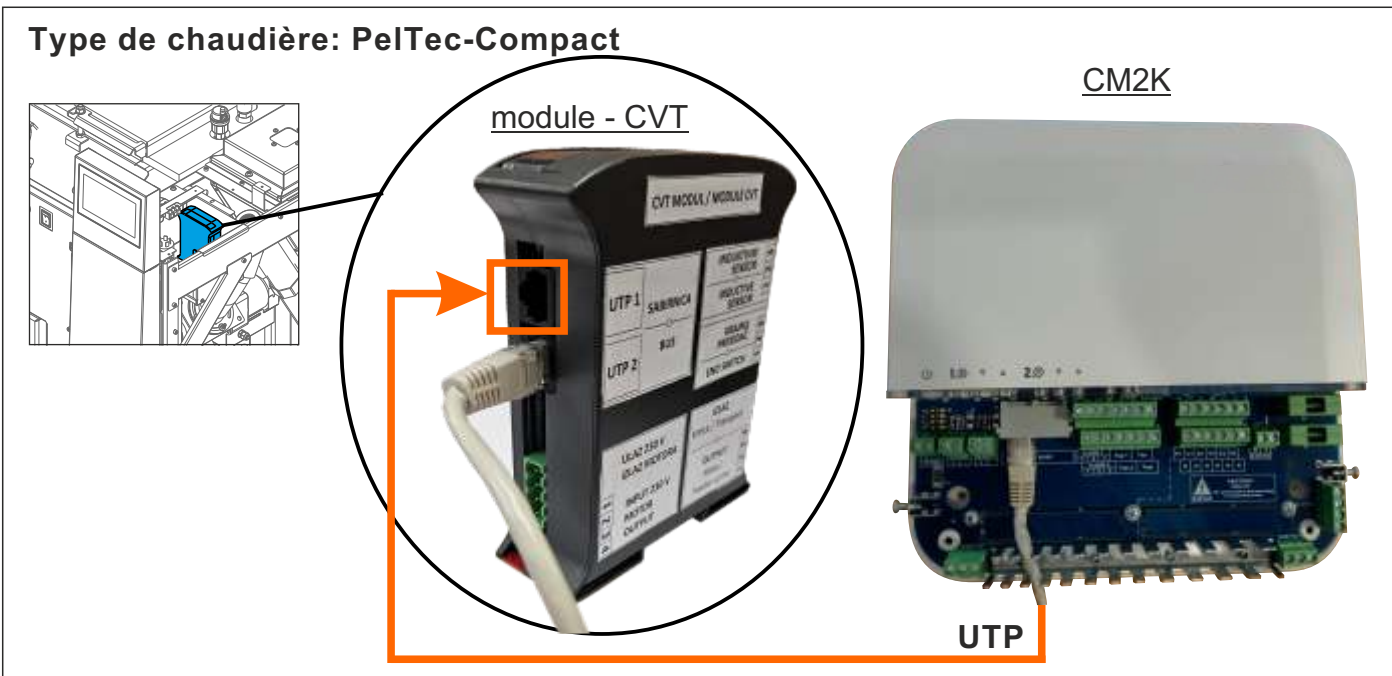

# À NOTER POUR MODULE - CVT - CONTRÔLE DE SYSTÈME D'ASPIRATION:

Les deux connecteurs UTP du MODULE - CVT - Contrôle de système d'aspiration ont la même fonction et sont utilisés pour le raccordement à la AddOnDrive PCB ou équipements supplémentaires.

## À NOTER POUR CM2K:

Les deux connecteurs UTP du module CM2K ont la même fonction et sont utilisés pour le raccordement à la MODULE - CVT ou à d'autres équipements supplémentaires.

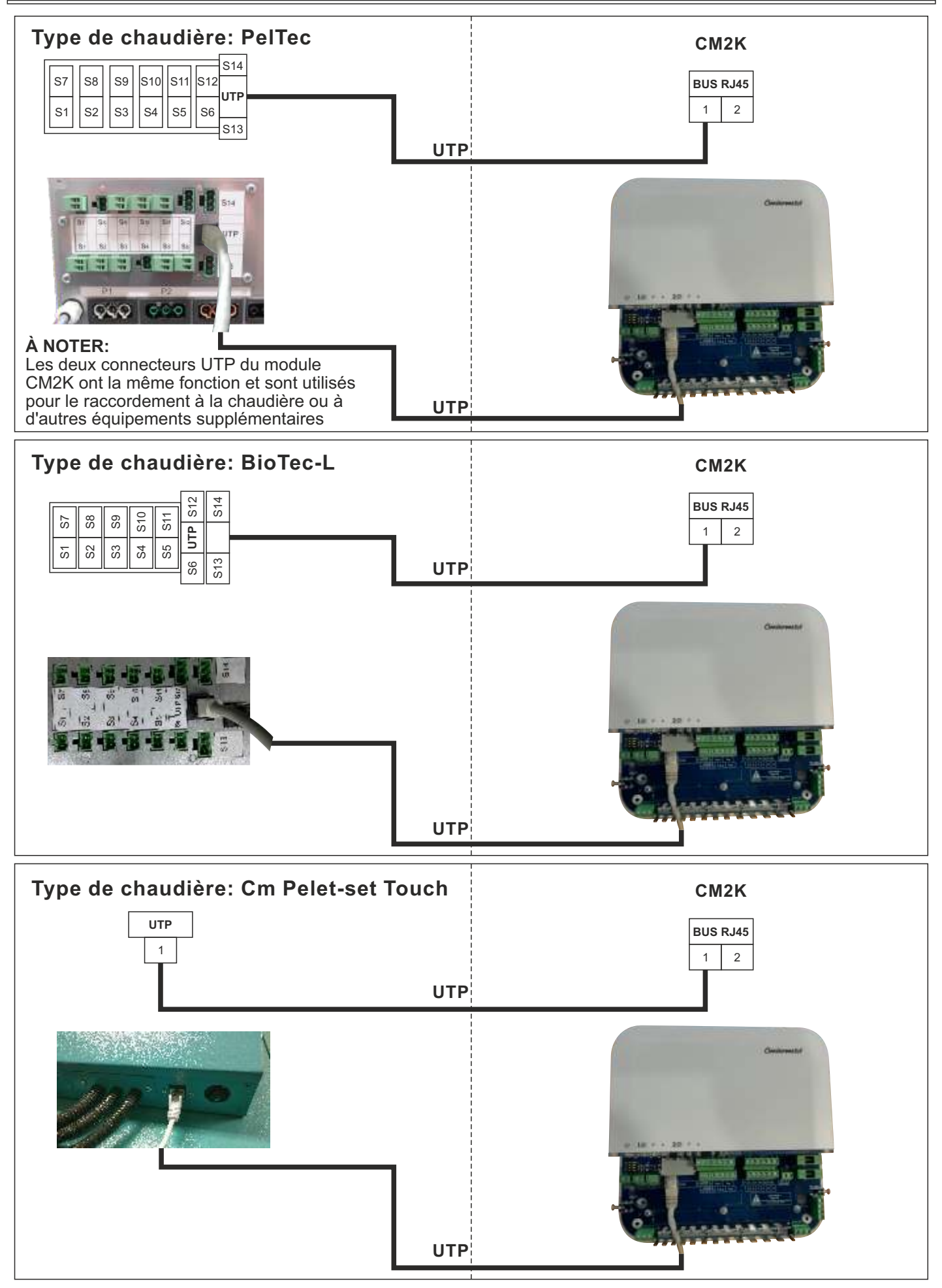

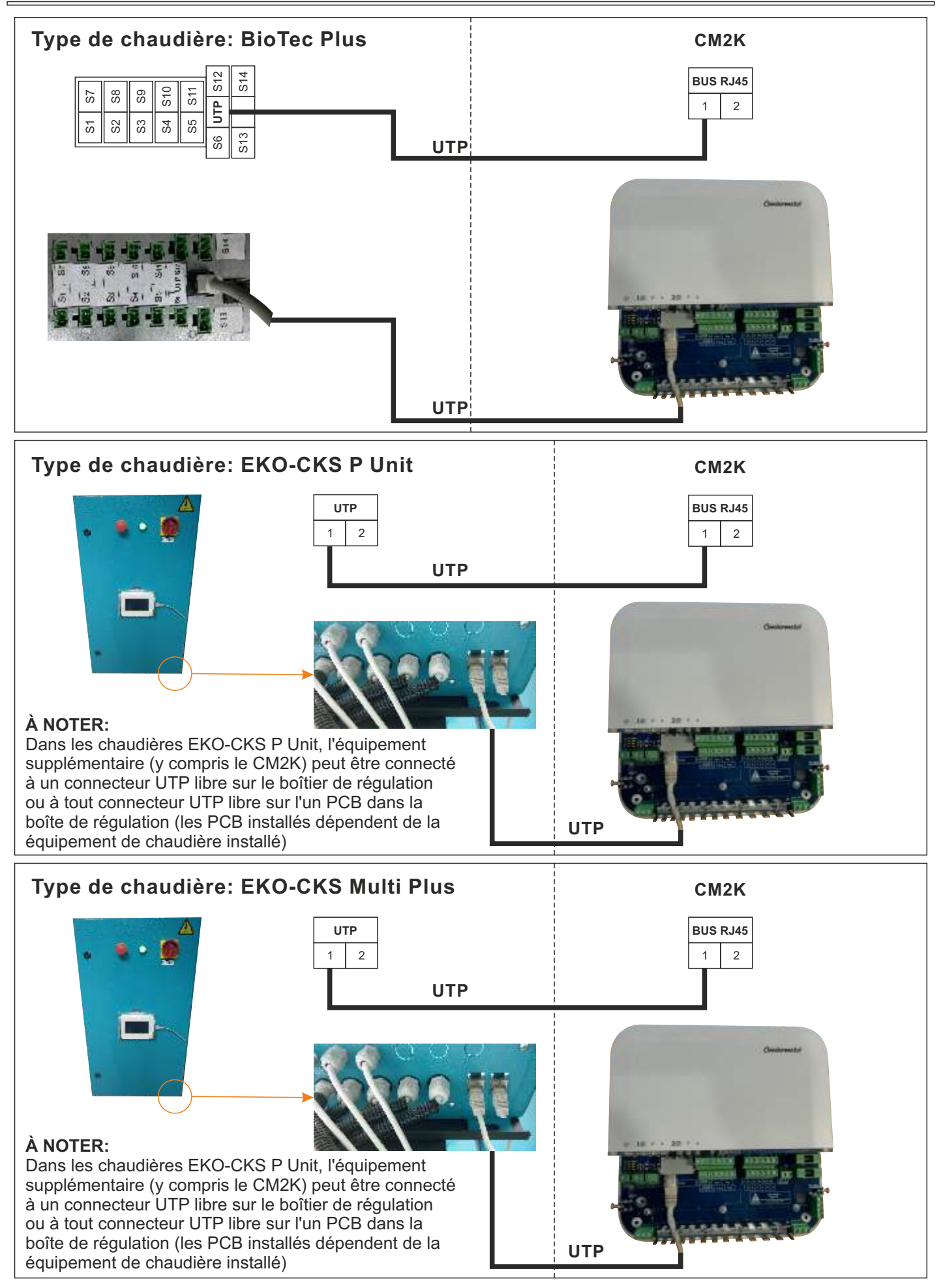

# 1.4. RACCORDEMENT DE PLUSIEURS MODULES CM2K

Il est possible de raccorder 4 modules au maximum. Le raccordement s'effectue à l'aide des câbles UTP. Il est nécessaire d'utiliser UTP entrée/sortie 1 ou 2 (les deux connecteurs ont la même fonction, le connecteur libre est utilisé pour le raccordement du module suivant ou pour le raccordement d'autres équipements supplémentaires).

Si plusieurs CM2K sont installés, sur chaque dispositif, il est nécessaire d'ajuster l'adresse du dispositif (0-4). On ajuste les adresses à l'aide de l'interrupteur SW sur la plaque du circuit imprimé du dispositif (sous le capot du boîtier des colliers de raccordement). L'ordre de raccordement n'est pas important, le numéro de circuit est défini par l'adresse du module à l'aide des interrupteurs SW (chaque module doit avoir une adresse différente, c'est-à-dire que deux modules ne peuvent pas avoir la même adresse).

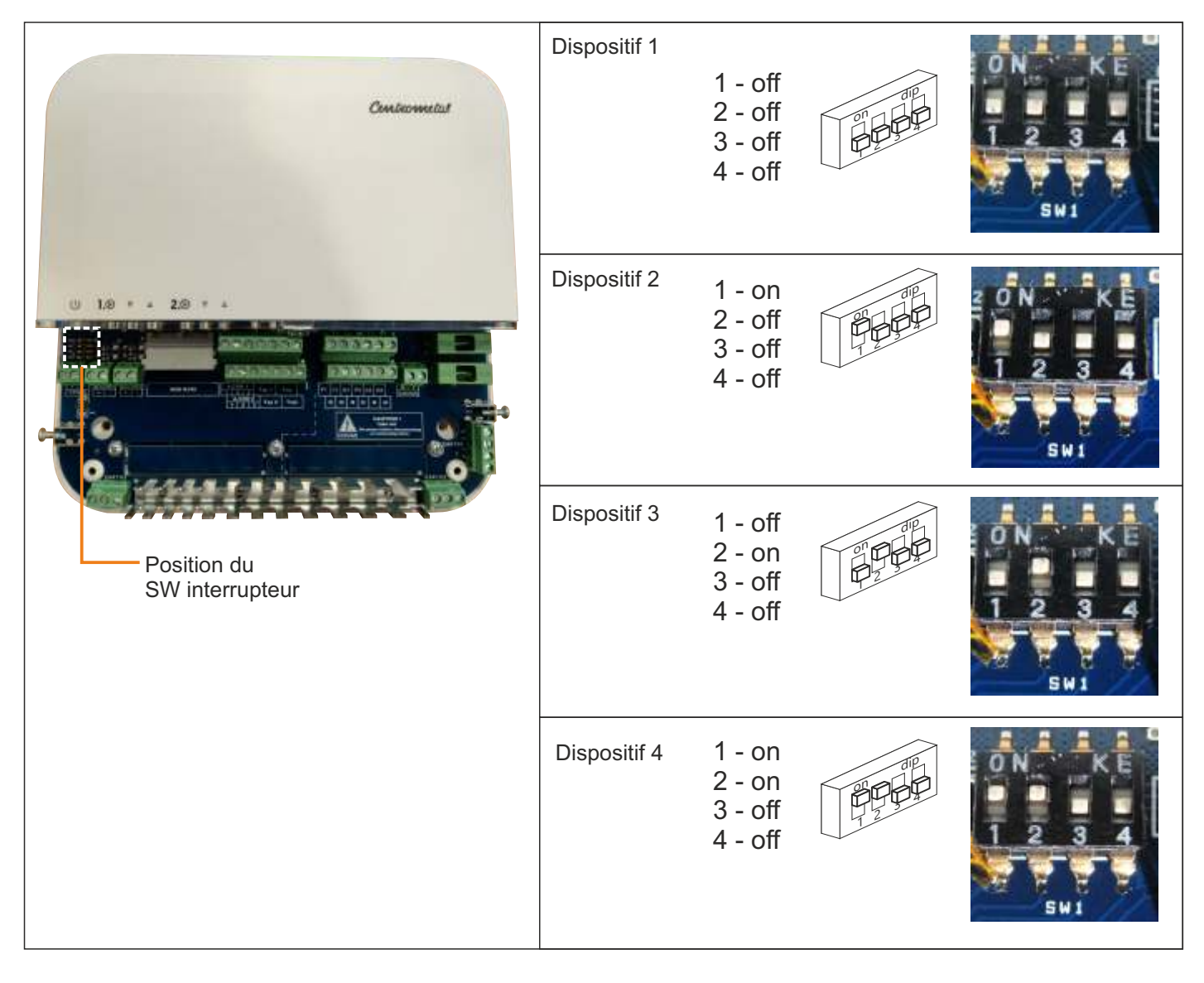

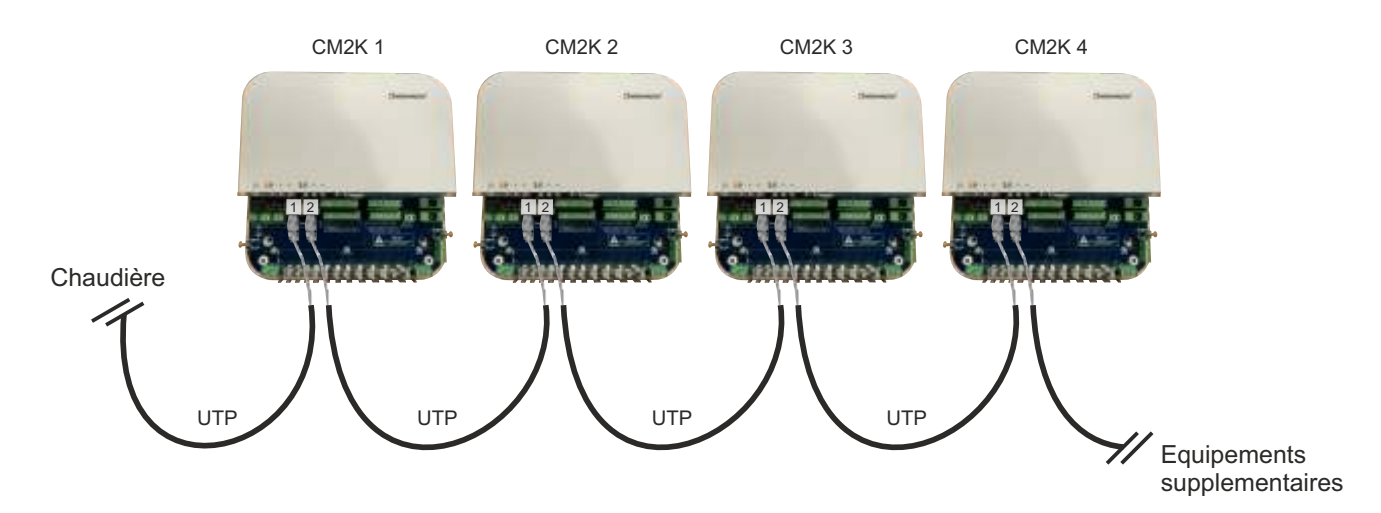

# 1.5. RACCORDEMENT EN COMBINAISON AVEC D'AUTRES DISPOSITIFS (CM WIFI-BOX, CM-GSM, CMNET, CVT)

Le raccordement s'effectue à l'aide des câbles UTP. Chaque dispositif dispose de 2 connecteurs UTP. Les deux connecteurs UTP ont la même fonction. Le raccordement des dispositifs peut être réalisé dans n'importe quel ordre.

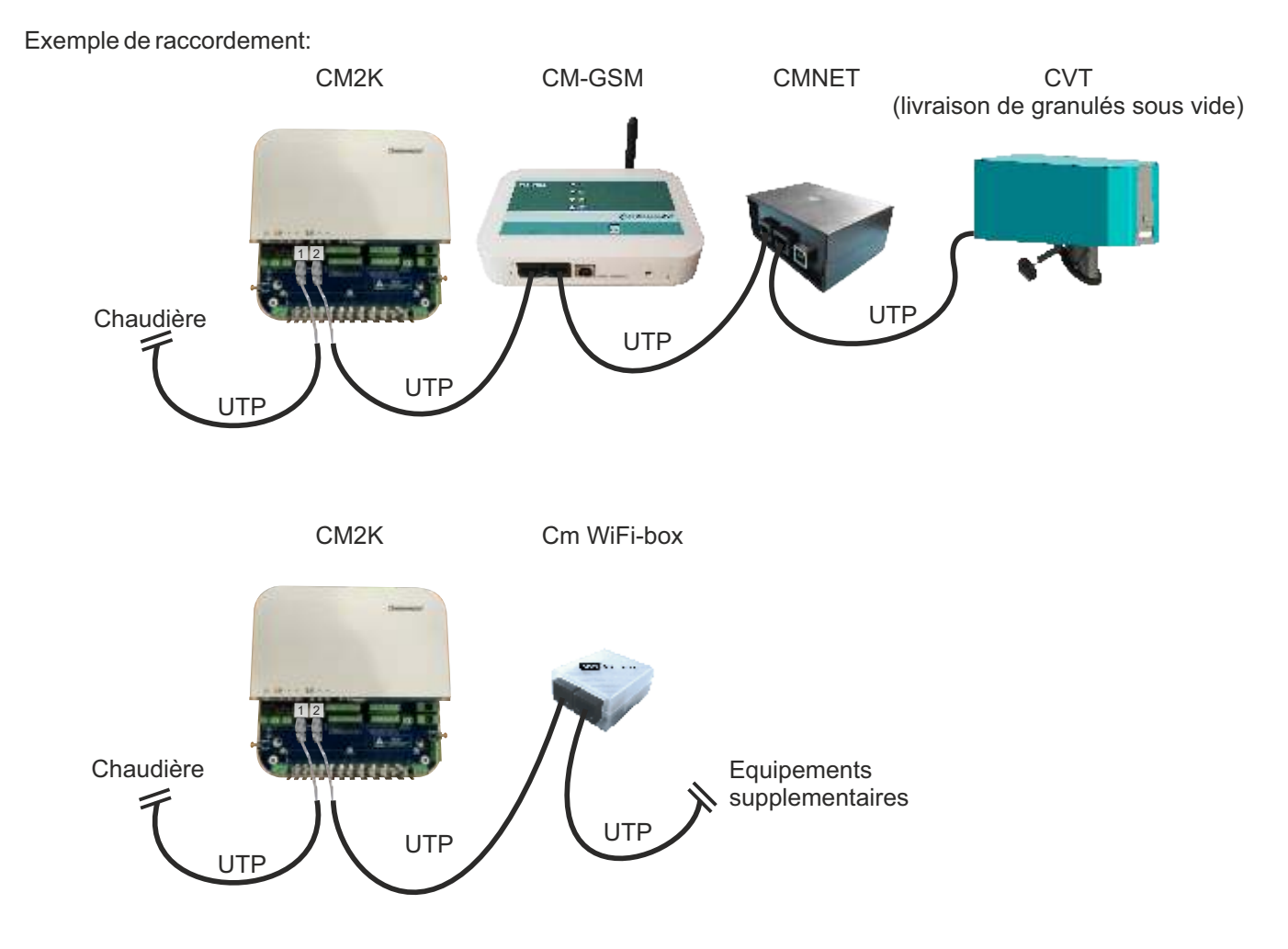

# **1.6. RACCORDEMENT DES ENTRÉES ET DES SORTIES**

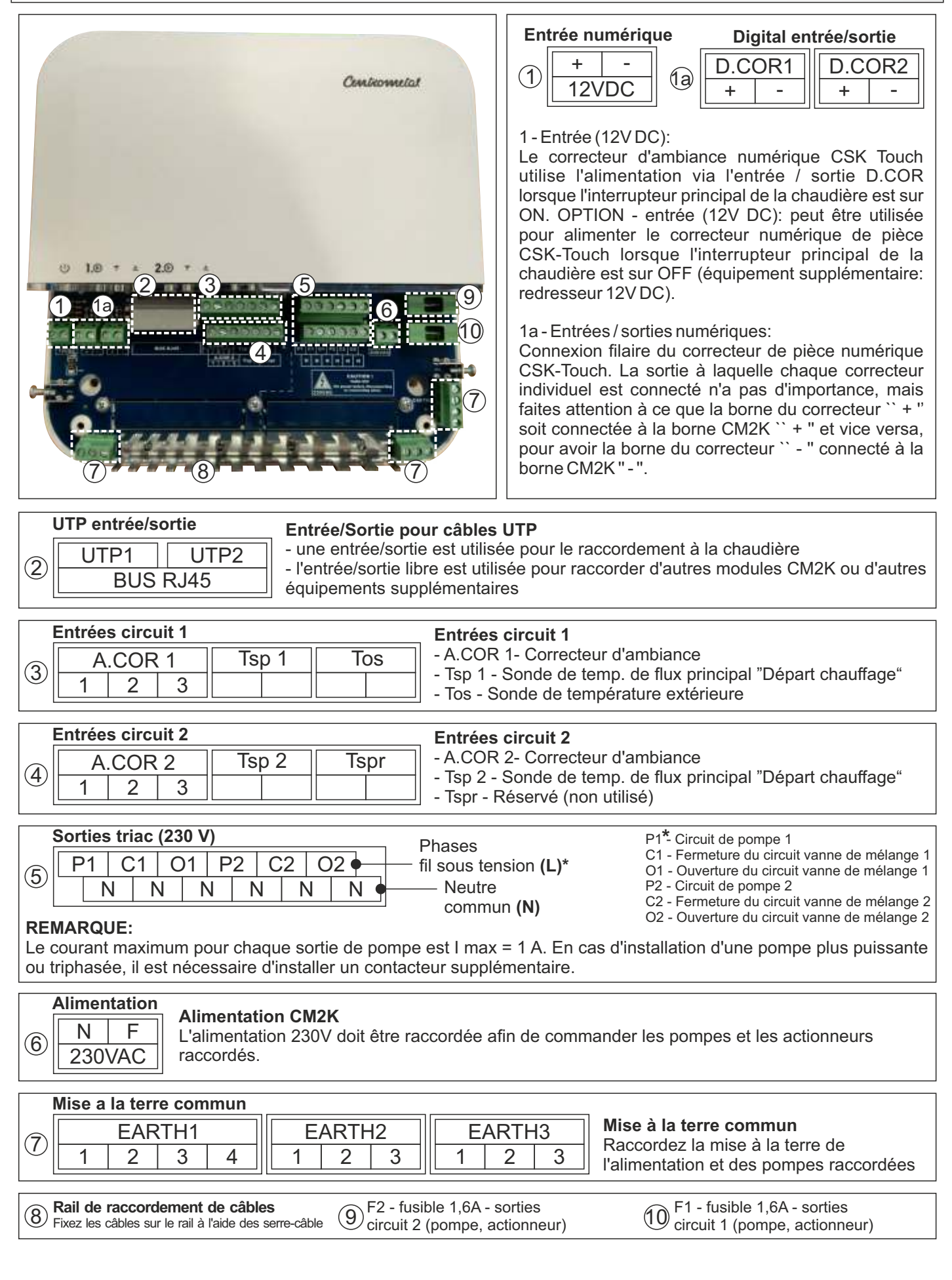

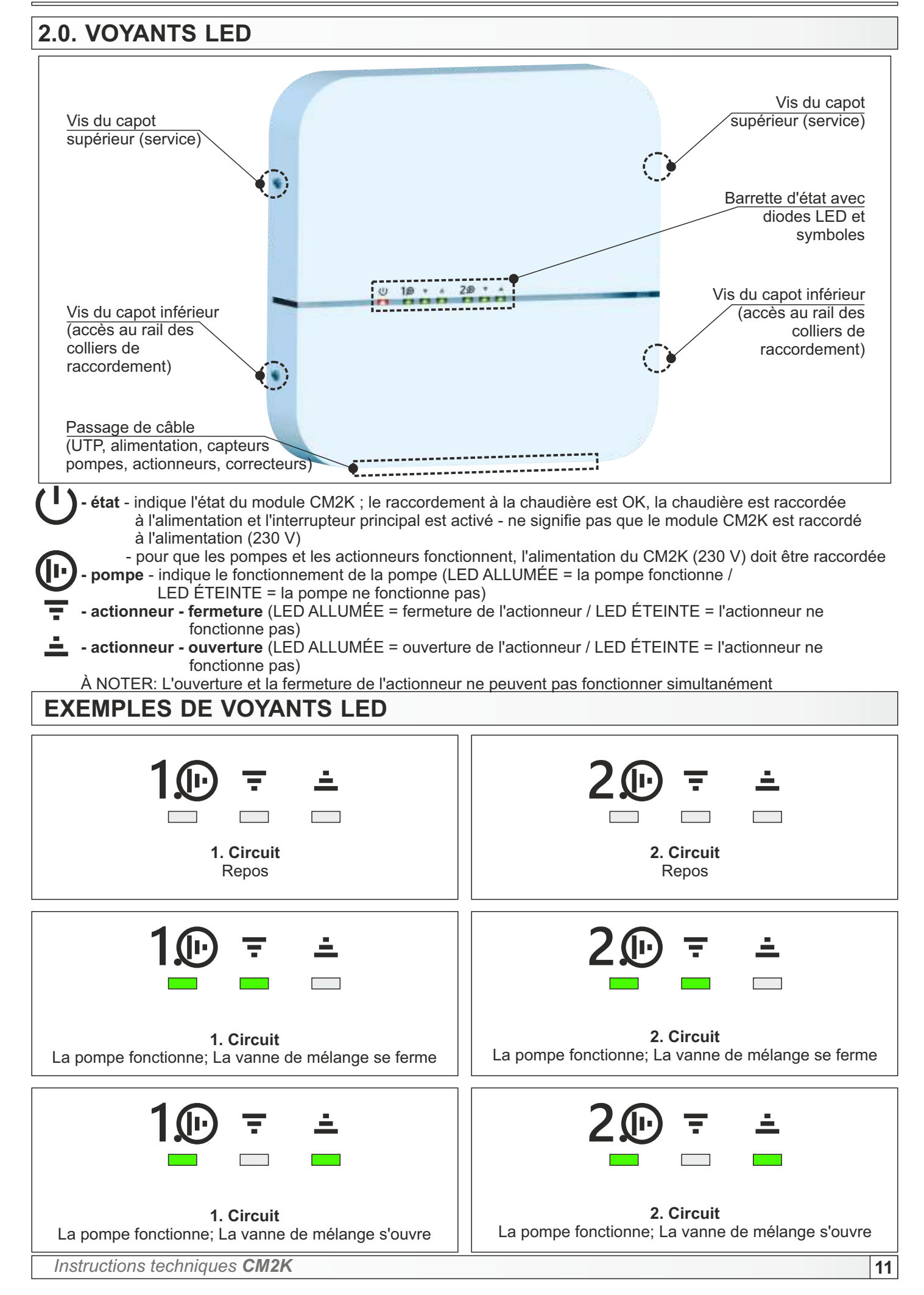

# 3.0. LA CONFIGURATION

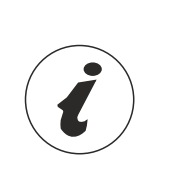

PelTec II Lambda, PelTec-Compact, ZVB II: Les schémas de configuration sont disponibles dans les instructions techniques d'utilisation de la chaudière, tandis que les affichages à l'écran se trouvent dans les instructions techniques d'utilisation de la régulation.

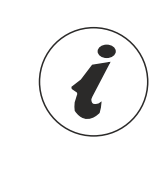

Peltec, BioTec-L, Cm Pelet-set Touch, BioTec Plus, EKO-CKS P Unit, EKO-CKS Multi Plus: Les schémas de configuration et les affichages à l'écran se trouvent dans les instructions techniques d'utilisation de la régulation.

La configuration doit être sélectionnée dans le menu **Installation**, qui se trouve sous le code PIN (uniquement pour le technicien de service).

**PelTec II Lambda / ZVB II / BIO-SC / PelTec** - Le CM2K ne peut être activé que pour les configurations (schémas) contenant un ballon tampon ou une bouteille de mélange (BDM).

BioTec-L - Le CM2K peut être activé dans toutes les configurations (schémas) car toutes utilisent un ballon tampon.

**Cm Pelet-set Touch** - Le CM2K peut être activé dans toutes les configurations (schémas) car toutes utilisent un ballon tampon, une bouteille de mélange (BDM) ou une vanne de mélange 4V.

BioTec Plus - Le CM2K peut être activé dans toutes les configurations (schémas) car toutes utilisent un ballon tampon.

**EKO-CKS P Unit** - Le CM2K peut être activé dans toutes les configurations (schémas) car toutes utilisent un ballon tampon ou une bouteille de mélange (BDM).

**EKO-CKS Multi Plus** - Le CM2K peut être activé dans toutes les configurations (schémas) car toutes utilisent un ballon tampon.

# Exemple de sélection de configuration (schéma): PelTec II Lambda / ZVB II

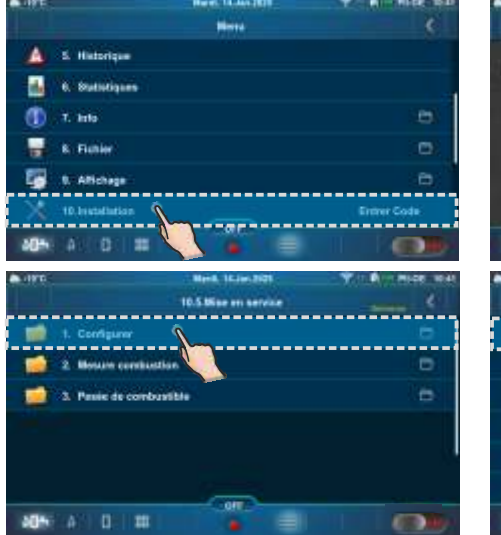

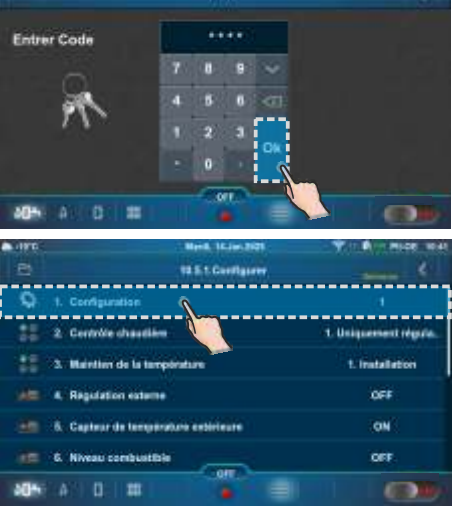

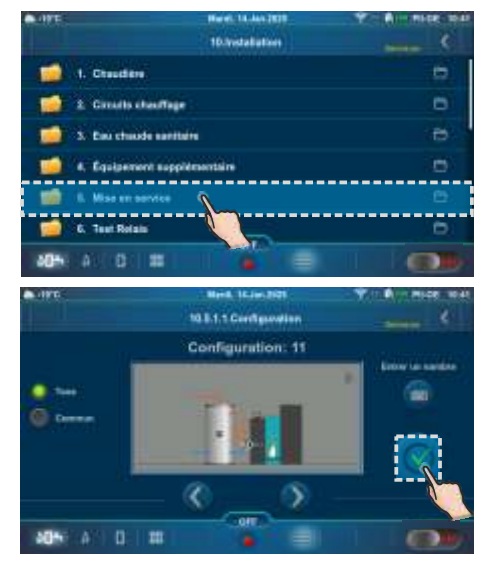

Exemple de sélection de configuration (schéma): PelTec

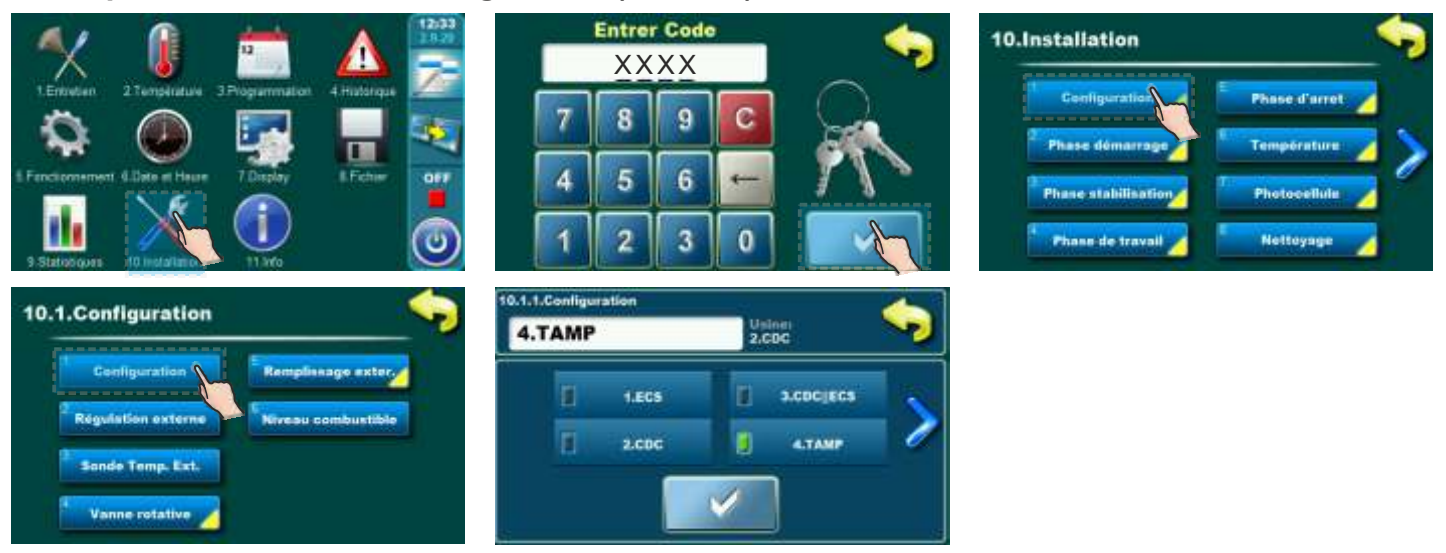

# 4.0. SÉLECTION DU NOMBRE DE MODULES CM2K

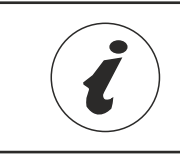

L'ordre d'affichage et le numéro de série des paramètres dans la régulation ne doivent pas nécessairement correspondre à ceux présentés dans ce manuel. L'ordre d'affichage et le numéro du paramètre dépendent de la configuration du système, de la version du logiciel et des réglages de la régulation.

Le CM2K peut être activé uniquement par un technicien de service dans le menu **Installation** (PIN). Pour activer le régulateur CM2K, il est nécessaire de sélectionner le nombre de modules CM2K (chaque module peut contrôler 2 circuits).

REMARQUE: après l'activation de tout module CM2K (2 circuits), il est nécessaire de sélectionner le type de chauffage pour chaque circuit afin que celui-ci soit actif et que l'affichage des paramètres de réglage du circuit apparaisse.

Exemple de sélection du module CM2K: PelTec II Lambda / PelTec-Compact / BIO-SC / ZVB II (1xCM2K - 2 circuits)

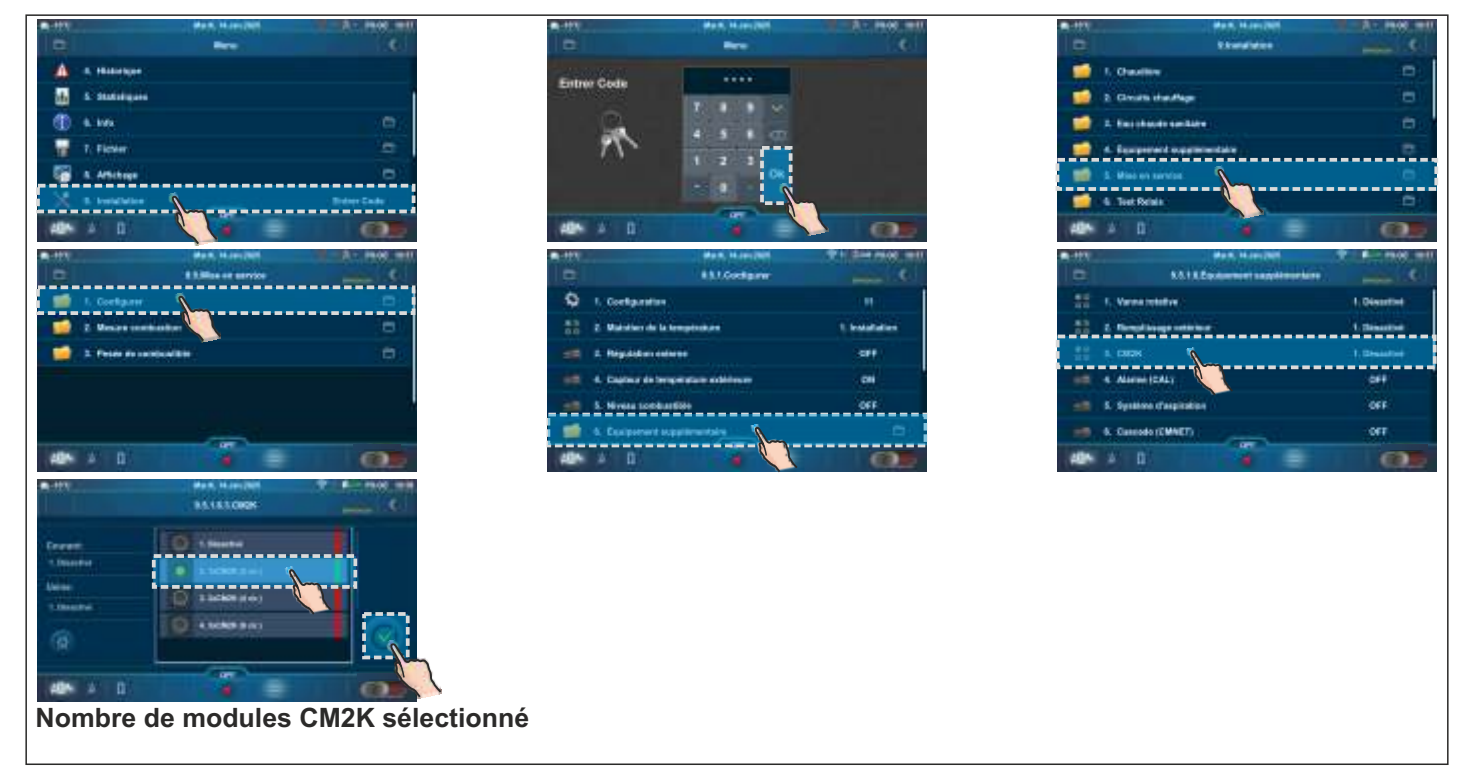

La sélection du numéro de module CM2K active l'option REGULATOR/ CM2K et l'icône de menu Régulateur/CM2K du menu principal s'affiche. Ce menu permet à l'utilisateur de gérer et de régler certains paramètres.

## Exemple de sélection CM2K: PelTec (1xCM2K - 2 circuits)

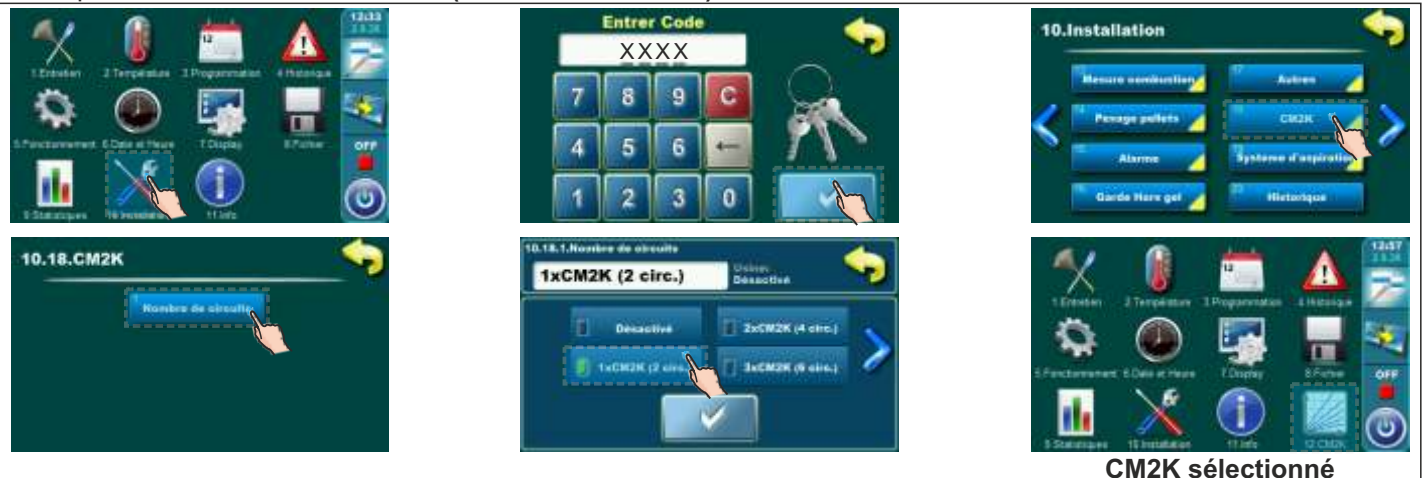

# Exemple de sélection CM2K: BioTec-L (2xCM2K - 4 circuits)

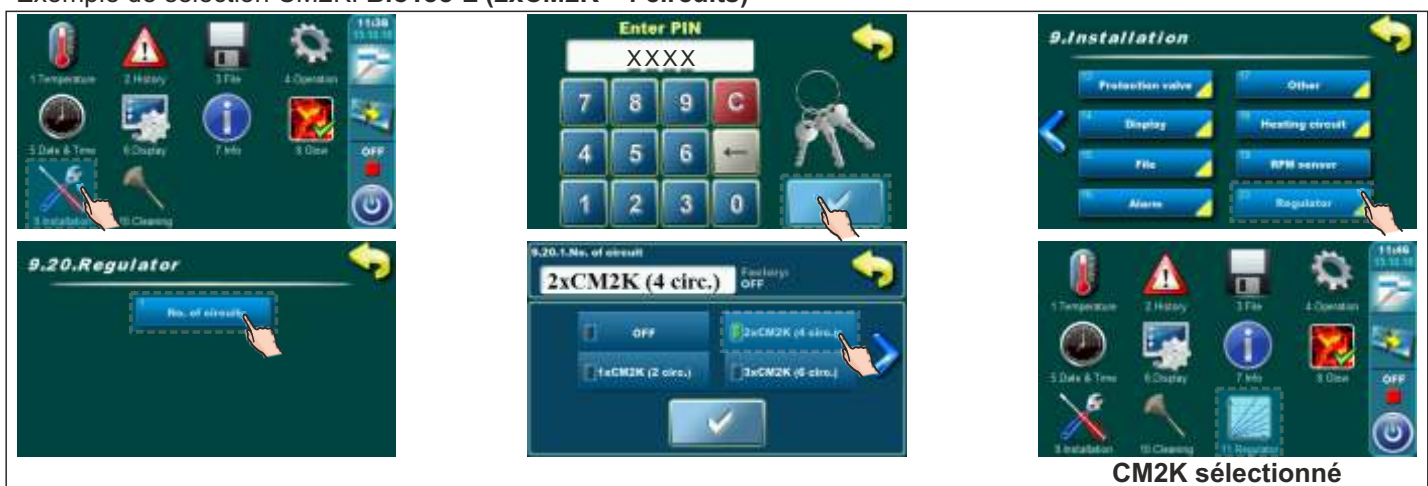

## Exemple de sélection CM2K: Cm Pelet-set Touch (1xCM2K - 2 circuits)

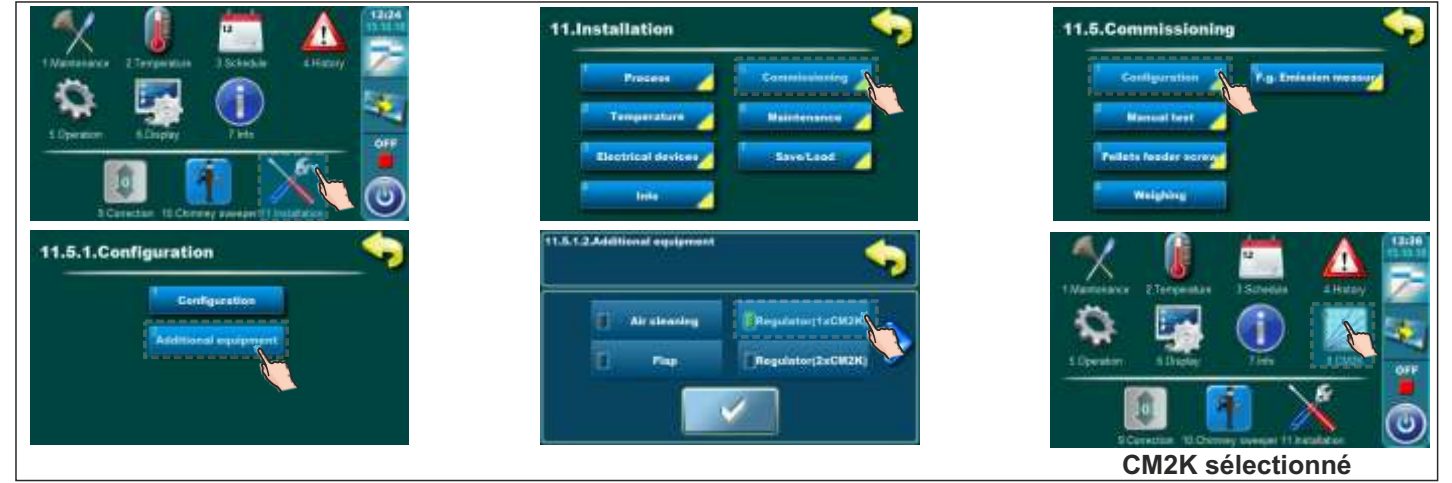

## Exemple de sélection CM2K: BioTec Plus (1xCM2K - 2 circuits)

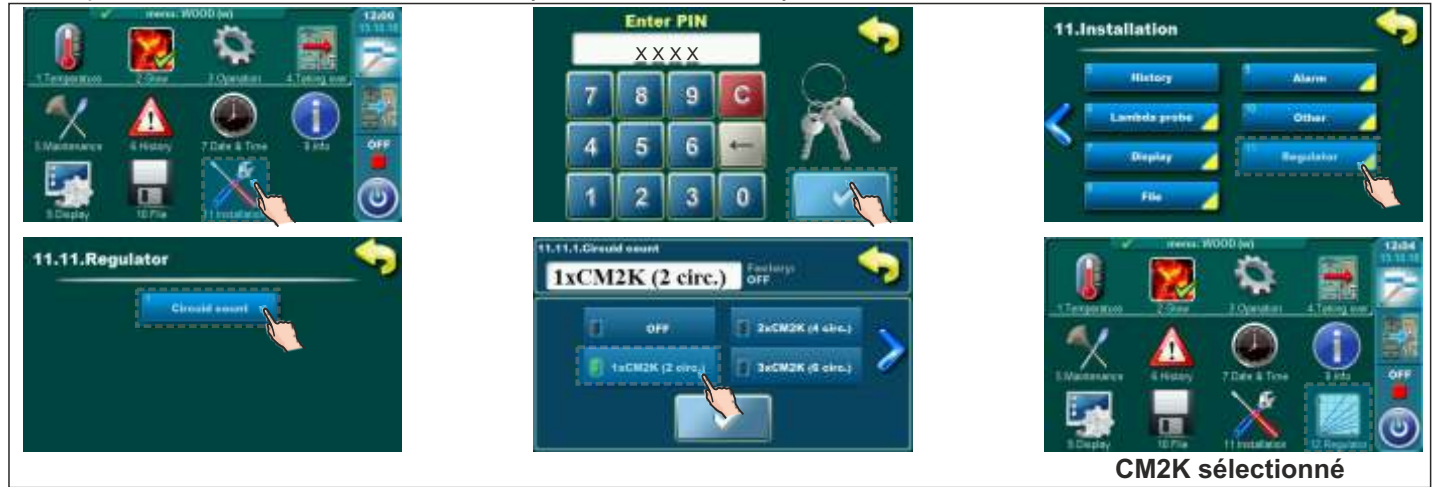

# Sélection du nombre de modules CM2K

CM2K sélectionné

#### Exemple de sélection CM2K: EKO-CKS P Unit (1xCM2K - 2 circuits) Enter PIN 12.Installation 4 XXXX 9 7 8 C 4 5 6 0 2 3 2512.84 12.5.Commissioning 12.5.1.Configuration Las Fire and hox o

# Exemple de sélection CM2K: EKO-CKS Multi Plus (1xCM2K - 2 circuits)

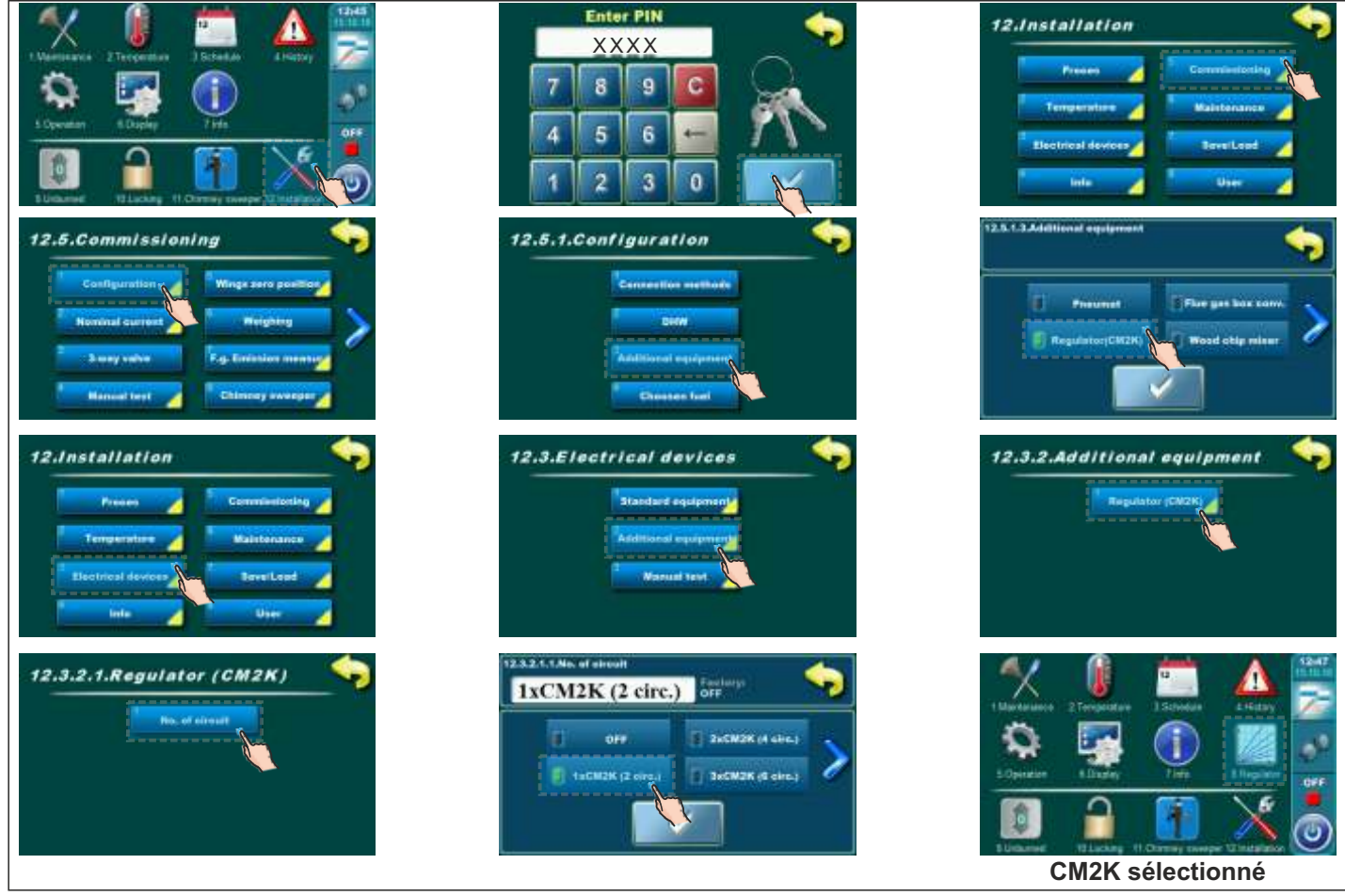

# 5.0. CONFIGURATION DES CIRCUITS CM2K

Après avoir sélectionné le numéro du module CM2K, il est nécessaire de configurer les circuits CM2K, c'est-à-dire de sélectionner le type de chauffage pour chaque circuit (configuration effectuée par un technicien de service dans le menu **Installation (PIN)**). Ensuite, dans le menu principal sous 'Circuits chauffage' et/ou 'Eau chaude sanitaire', les sous-menus des circuits de chauffage (CX) Circ Y apparaîtront. (Dans ces sous-menus, l'utilisateur peut activer et désactiver les circuits de chauffage et régler certains paramètres).

Exemple de configuration du CM2K: **PelTec II Lambda**, **PelTec-Compact**, **ZVB II**, **BIO-SC (1xCM2K - 2 circuits)** (Le même principe de configuration s'applique également pour les autres chaudières)

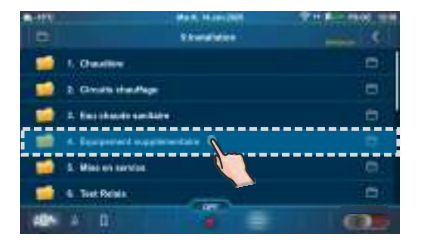

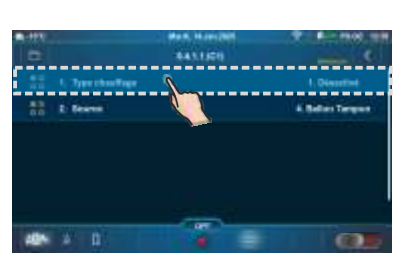

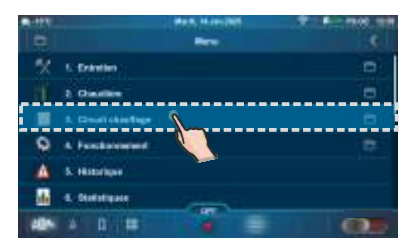

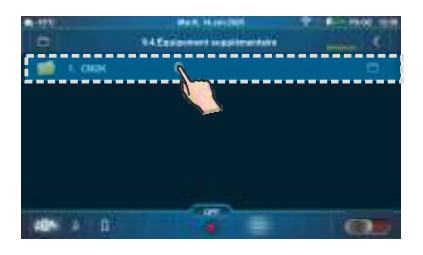

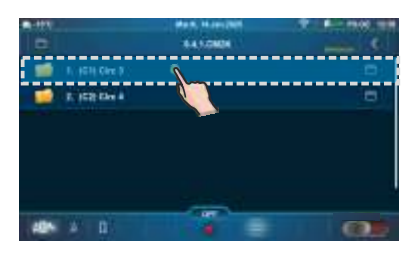

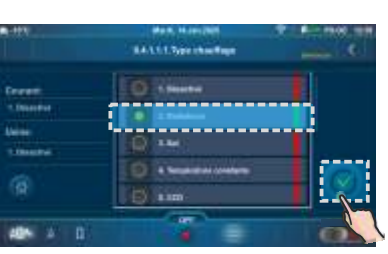

Type de chauffage sélectionné

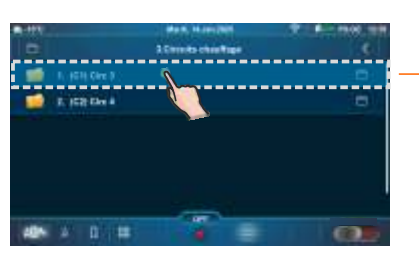

CM2K activé

| <b>-</b> | Mark, Museuper       | A - PROD 110 |
|----------|----------------------|--------------|
|          | 11,05                |              |
| - 10     | 1. IGH Gire 9        | 04           |
| -        | 2. Partyr anti       |              |
|          | 8. Tempindure Jean   | 38.010       |
|          | A. Inspectation Ball | 189'5        |
| 88       | 5. Templotan JoanNat | 3.Prog.1     |
| -        | 4 Provide            |              |
| 485      |                      | 632          |

# 6.0. TEST RELAIS

Dans ce menu, toutes les sorties vers les consommateurs/appareils raccordés au CM2K (pompes, actionneurs) peuvent être testées manuellement. Chaque circuit peut être testé séparément.

# 6.1. PelTec II Lambda / PelTec-Compact / BIO-SC / ZVB II

Exemples du menu de test relais:

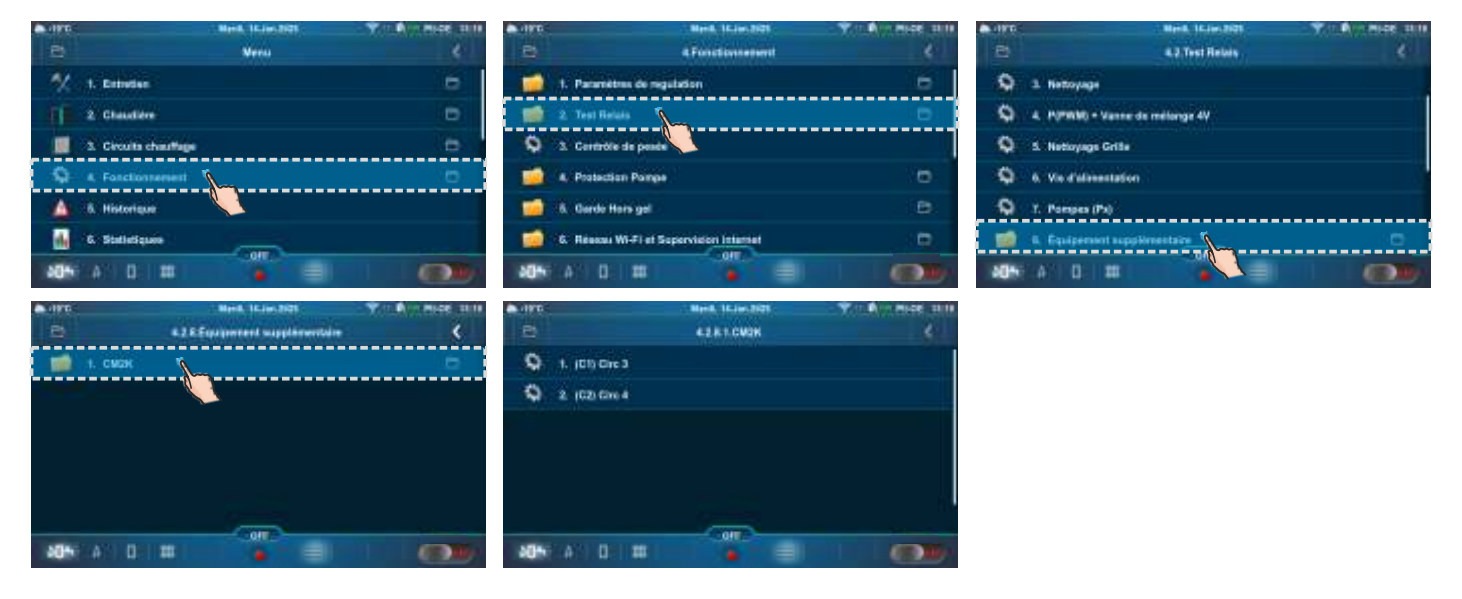

## Exemples:

Radiateurs/Température constante Sol CCD 42812102 42811.001 42411.001 --100 100 -1000 40% A D = = m

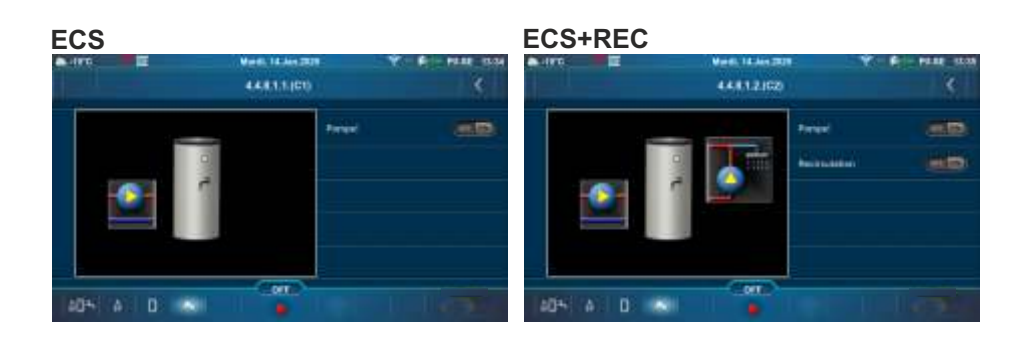

Il faut appuyer sur le bouton "ON" à côté du symbole de la pompe/vanne que vous souhaitez vérifier. Le symbole de la pompe commencera à tourner et le bouton s'allumera en vert. En appuyant sur le bouton "OFF", la pompe s'arrêtera. Pour tester la vanne, activez d'abord l'ouverture de la vanne (OUVERTURE "ON"), puis désactivez l'ouverture de la vanne (OUVERTURE "ON") et désactivez la fermeture de la vanne (FERMETURE "ON") et désactivez la fermeture de la vanne (FERMETURE "ON"

Lorsque l'option est activée, le symbole de la pompe commencera à tourner à l'écran, ou une flèche s'affichera.

# 6.2. PelTec / Cm Pelet-set Touch / BioTec-L / BioTec Plus / EKO-CKS P Unit/ EKO-CKS Multi Plus

En fonction du nombre de circuits activés, leurs options de réglage ainsi que les options de test relais des circuits activés sont affichées.

Exemples du menu de test relais:

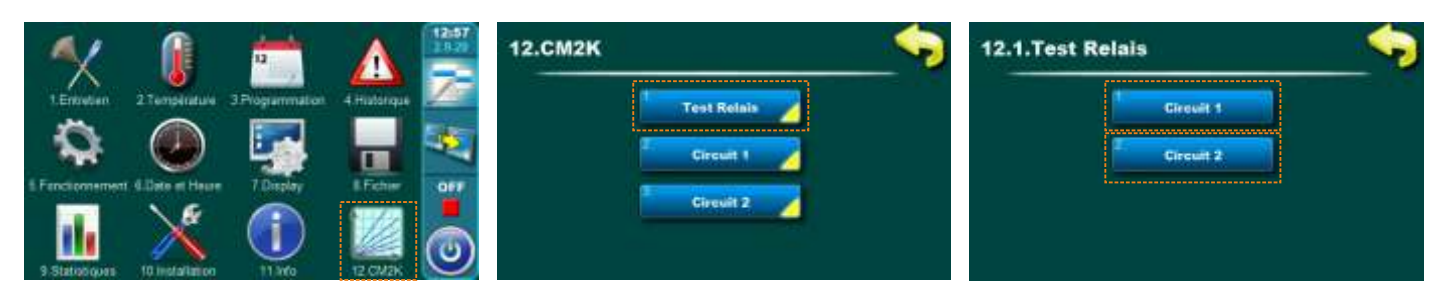

Exemple:

Radiateurs/Sol/Temp. constante

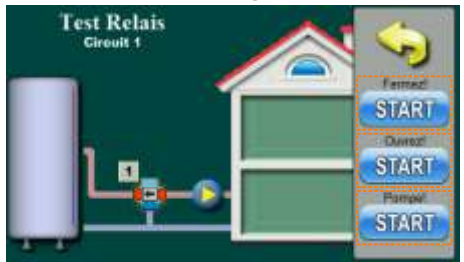

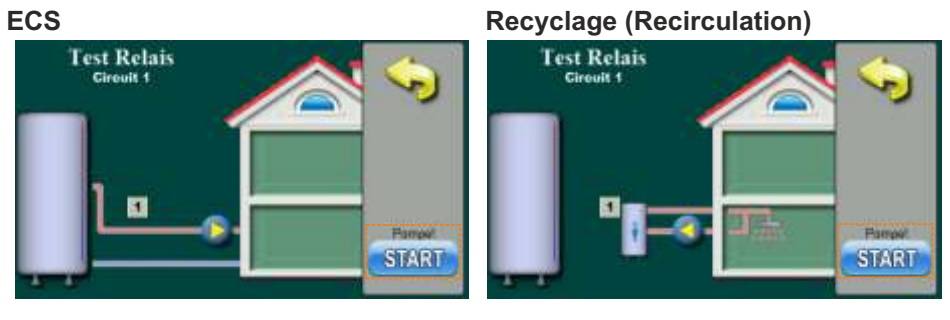

## ECS+REC

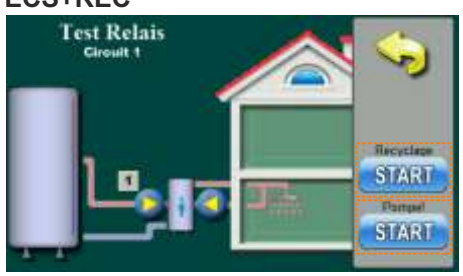

## A NOTER:

- Si l'on appuie sur le bouton START, l'ouverture/fermeture de la pompe ou de l'actionneur de vanne est activée et ce bouton devient STOP
- Si l'on appuie sur le bouton STOP, l'ouverture/fermeture de la pompe ou de l'actionneur de vanne est désactivée et ce bouton devient START
- Avec ces options, la demande de fonctionnement de sortie/appareil raccordé est lancée manuellement, mais est nécessaire pour vérifier si les sorties sont effectivement activées et si l'appareil fonctionne effectivement.

# 7.0. AFFICHAGE DU CM2K

Sur l'écran de la chaudière, il est possible de suivre le fonctionnement des options activées et réglées du module CM2K (type de circuit: chauffage par radiateurs / chauffage au sol / température constante / ECS / Recirculation / ECS+Recirculation; températures réglées, températures mesurées, fonctionnement des pompes, fonctionnement des actionneurs, temps de commutation (programmation), mode de fonctionnement...).

# 7.1. PelTec II Lambda / PelTec-Compact / BIO-SC / ZVB II

# 7.1.1. CHOIX DE L'AFFICHAGE DU CM2K

Pour accéder à la vue des options CM2K, appuyez sur l'icône dans la barre "Raccourci vers différents écrans" (une nouvelle écran apparaîtra avec la vue CM2K). Si plusieurs CM2K sont activé, il est possible de modifier les affichages des modules CM2K (circuits) sur l'écran "Ecran de chauffage (PII-GE), (PC-GE)..." en appuyant sur les boutons (un affichage correspond à un CM2K, ou deux circuits). Pour revenir à l' "Écran principal (PII-OE), (PC-OE)...", il faut appuyer sur l'icône de gisser le doigt vers la droite jusqu'à l' "Écran principal (PII-OE), (PC-OE)..."

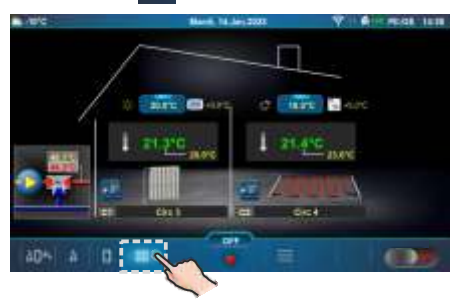

# 7.1.2. TYPES DE CIRCUITS

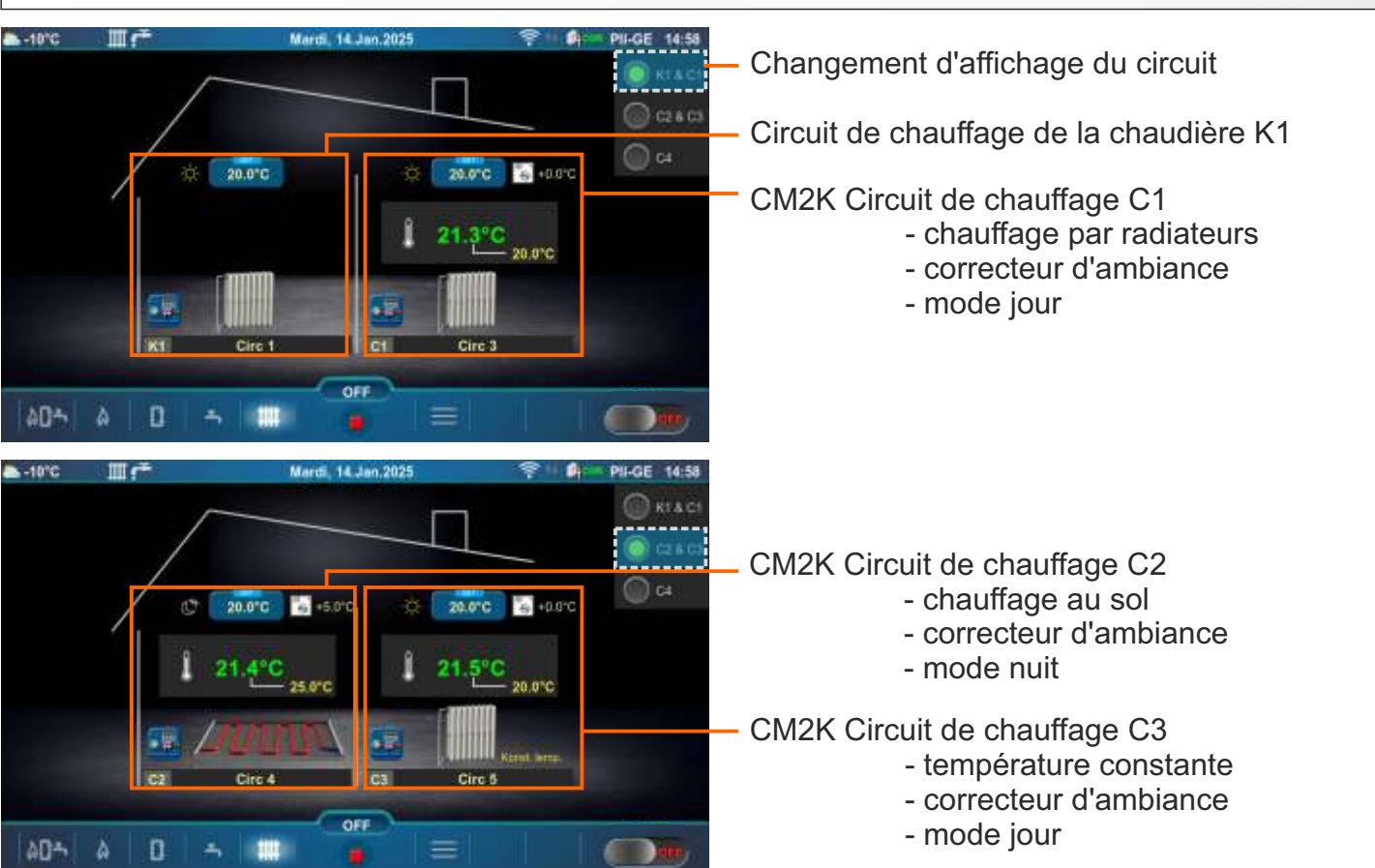

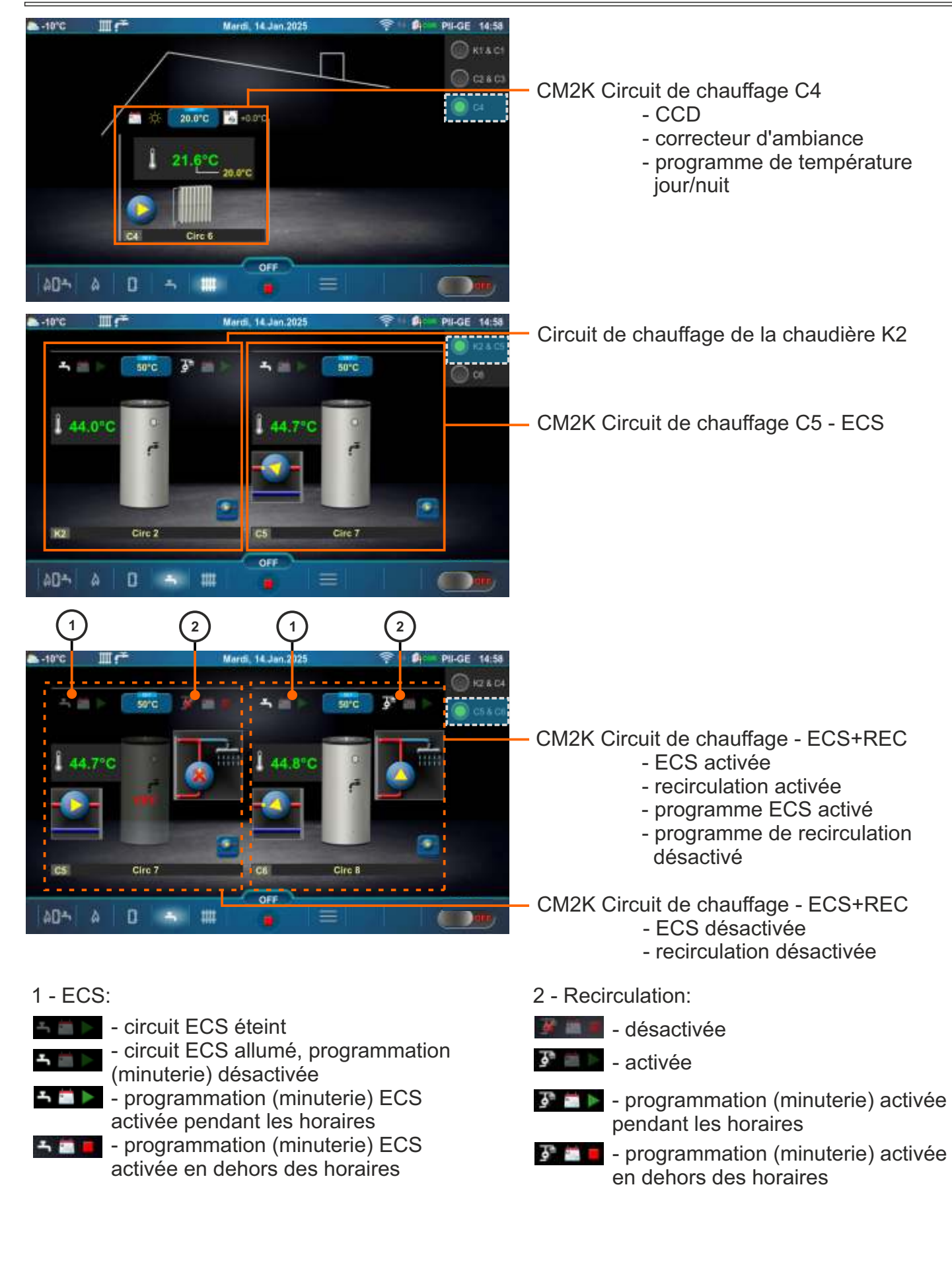

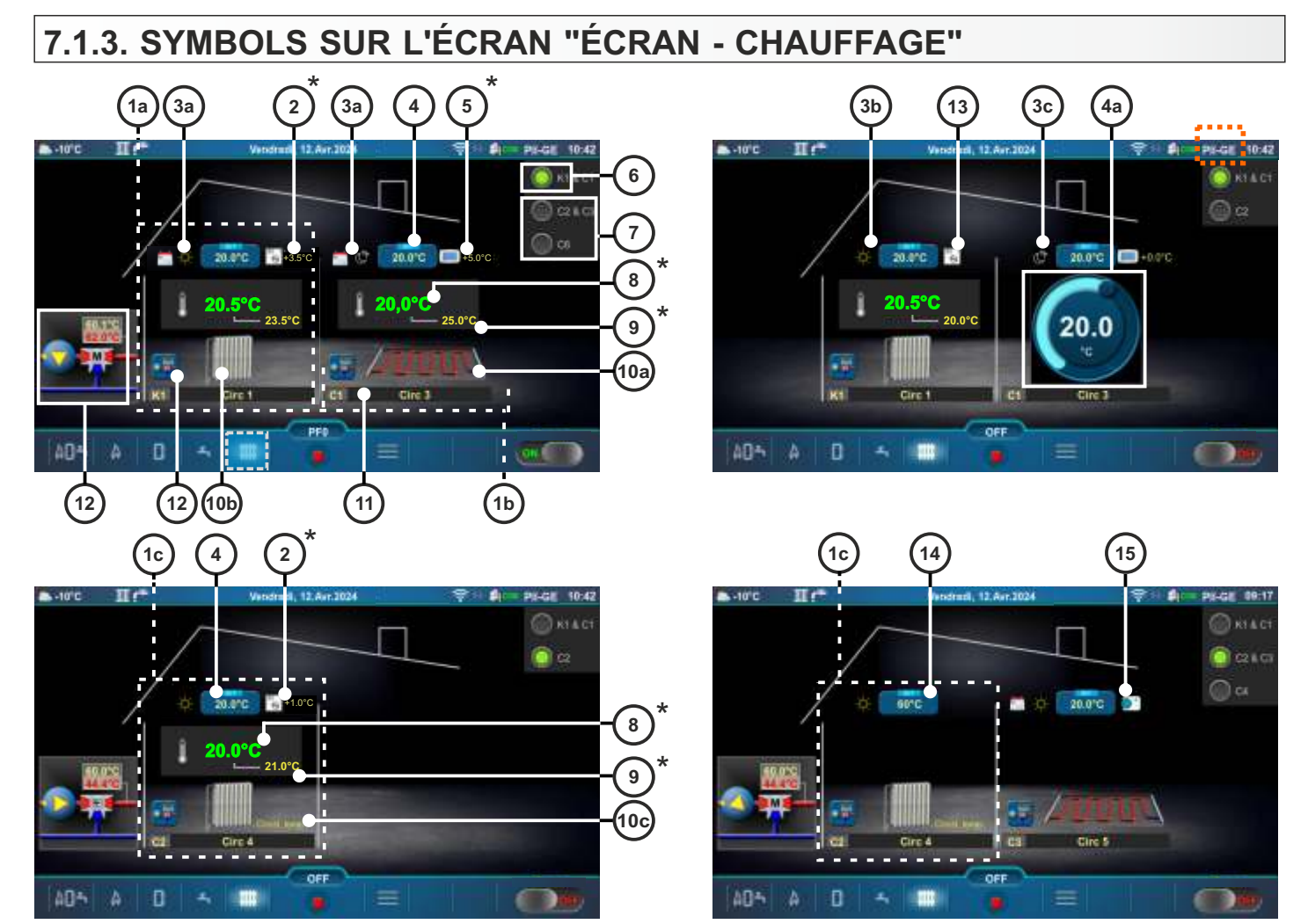

# Écran - chauffage (PII-GE)

- 1a Circuit de chauffage de la chaudière K1 (Radiateurs Type chauffage est sélectionné)
- 1b CM2K Circuit de chauffage C1(Sol Type chauffage est sélectionné)
- 1c CM2K Circuit de chauffage C2 (Température constante Type chauffage est sélectionné)
- 2 Température ambiante corrigée avec correcteur d'ambiance (3 fils) (CSK) (équipement supplémentaire) (au lieu de l'étiquette 2 peut être l'étiquette 5)
- 3a Programmation activée de la Température Jour/Nuit
- 3b Température Jour est sélectionnée
- 3c Température Nuit est sélectionnée
- 4 Bouton de réglage de la température ambiante
- 4a Bouton pour un réglage rapide de la température ambiante (activé en appuyant sur le bouton de réglage de la température ambiante)
- 5 Température ambiante corrigée avec correcteur d'ambiance digital (CSK-Touch) (équipement supplémentaire) (au lieu de l'étiquette 2 peut être l'étiquette 5)
- 6 Circuit de chauffage de la chaudière
- 7 CM2K Circuit de chauffage (CM2K équipement supplémentaire)
- 8 Température ambiante mesurée
- 9 Consigne température ambiante + correction
- 10a Symbole de chauffage au sol
- 10b Symbole de chauffage par radiateur
- 10c Symbole de température constante
- 11 Symbole du circuit de chauffage ((K1, (K2) Circuits de chauffage de la chaudière), (C1...C6 CM2K Circuits de chauffage)) et nom du circuit de chauffage personnalisé sélectionné
- 12 Bouton de raccourci vanne mélangeuse à 3 voies avec température de consigne pompe et départ principal et température mesurée
- 13 Correcteur d'ambiance (CSK) avec 2 fils
- 14 Bouton de réglage de la température de départ principal (le réglage/modification de la température est possible en appuyant sur le Bouton de réglage de la température de départ principal)
- 15 Thermostat d'ambiance / Reg. Contrôle (thermostat qui allume/éteint la pompe du circuit de chauffage) \*Les symboles seront affichés uniquement si le correcteur est sélectionné dans le circuit de chauffage.

22

# 7.2. PelTec / Cm Pelet-set Touch / BioTec-L / BioTec Plus / EKO-CKS P Unit/ EKO-CKS Multi Plus

# 7.2.1. CHOIX DE L'AFFICHAGE DU CM2K

Pour accéder à l'affichage des options du CM2K, appuyez sur le bouton value dans l'écran principal (une nouvelle fenêtre s'affichera avec l'affichage du CM2K ou le menu outils avec un bouton supplémentaire pour l'affichage du CM2K et d'autres boutons pour les équipements supplémentaires). Pour revenir au menu principal, appuyez sur le bouton compour naviguer entre les affichages appuyez sur value. Si plusieurs CM2K sont installés, dans l'áffichage du CM2K, il est possible de modifier les affichages entre les modules CM2K (cercles) en appuyant sur les boutons compour les deux circuits)

## Exemple: PelTec

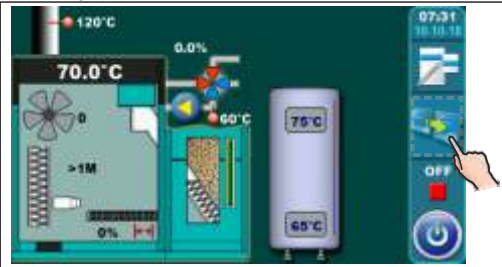

#### Exemple: BioTec-L

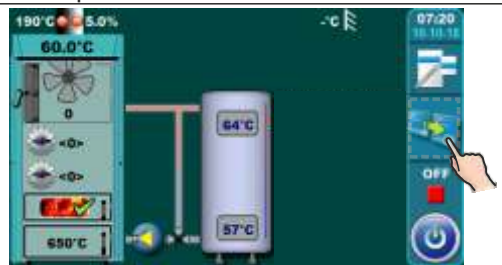

## Exemple: Cm Pelet-set Touch

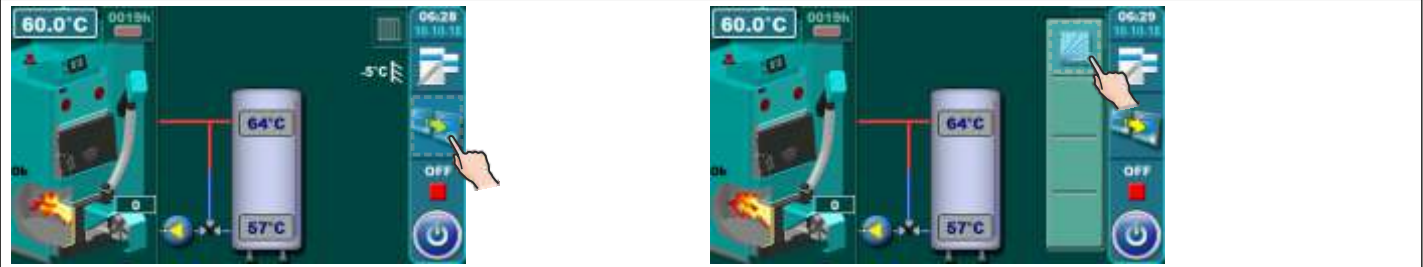

#### Exemple: BioTec Plus

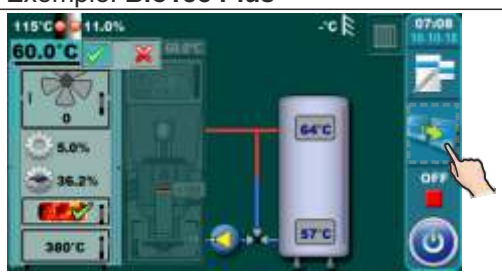

## Exemple: EKO-CKS P Unit

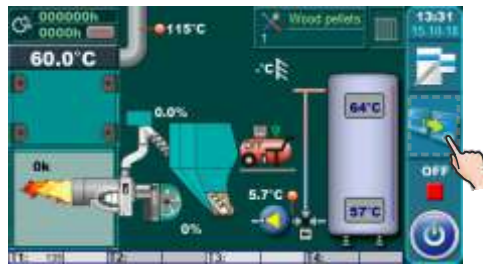

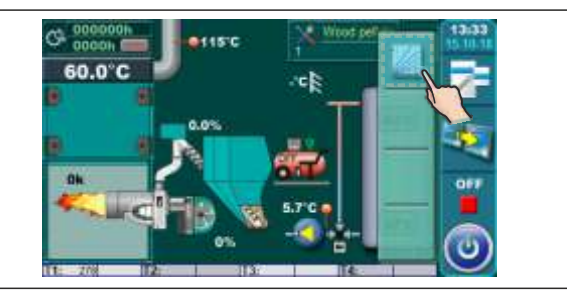

Affichage du CM2K, PelTec/Cm Pelet-set Touch/BioTec-L/BioTec Plus/EKO-CKS P Unit/EKO-CKS Multi Plus

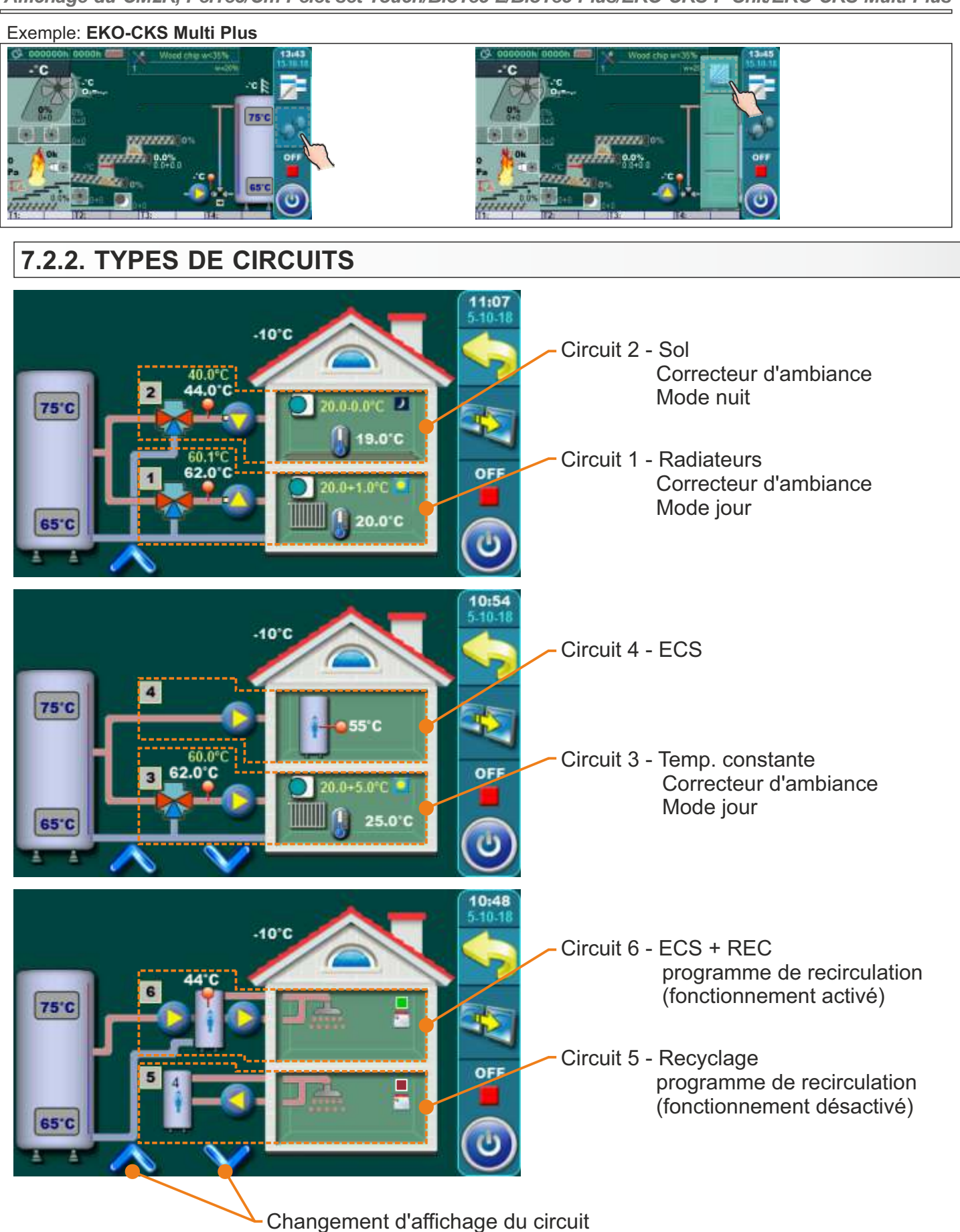

# 7.2.3. EXEMPLES D'AFFICHAGE DU CM2K

1. circuit - chauffage radiateurs / correcteur d'ambiance / mode jour (avec programmation) 2. circuit - chauffage au sol / correcteur d'ambiance / mode nuit 2 3 16 (12)(13)(14)17) 1 4 5 6 7 8 9 **10**) (11) 11:07 5-10-18 (21) 0 40.0°C 44.0 C ) 44°C 75°C 9.0°C  $\mathbf{n}$ OFF 0.0°C 65°C 9)10(11)12(13)14(15) 8) 3 18 2 5 6 7 1 4 1 - numéro de circuit 12 - réglage de correction du correcteur 2 - vanne de mélange avec actionneur 13 - temp. ambiante mesurée 3 - indication de fonctionnement actionneur 14 - indication du mode de fonctionnement 4 - temp. mesurée du flux principal 15 - indication programmation/fonctionnement activé/désactivé 5 - temp, calculée du flux principal 16 - temp. extérieure mesurée 6 - indication de demande de 17 - temp. supérieure mesurée du réservoir d'accumulation fonctionnement pompe 18 - temp. inférieure mesurée du réservoir d'accumulation 19 - indication du réservoir de chauffage d'eau sanitaire avec 7 - pompe 8 - correcteur d'ambiance recirculation activée 9 - type de chauffage cercle 20 - temp. mesurée du réservoir de chauffage d'eau sanitaire 10 - temp. ambiante réglée 21 - température mesurée de liaison hydraulique 11 - indication de temp. ambiante Circuit 5 - Recirculation / Recirculation activée Circuit 3 - temp. constante / correcteur d'ambiance / (par programmation) mode jour Circuit 6 -Chauffage eau sanitaire + Recirculation / Circuit 4 - eau sanitaire Recirculation désactivée (par programmation) (20)9 9 9 15 10"0 10"0 4 75°C 75°C OFF OFF 25.0'0 65'C 65°C 9 (15) 19 9 14

# 8.0. RÉGLAGES DU CM2K

Le paramétrage initial des paramètres de fonctionnement du module CM2K doit être effectué par un technicien agréé, car l'activation du module et certains paramètres de réglage se trouvent dans le menu **Installation** (PIN).

À NOTER: chaque paramètre comportera l'indication de la personne pouvant le régler, technicien et utilisateur (S/K) ou technicien uniquement (S).

# 8.1. PelTec II Lambda / PelTec-Compact / BIO-SC / ZVB II

**EXEMPLE:** affichage du menu **CM2K** dans le menu **Installation** (code PIN) - les paramètres repérés (S/K) seront également affichés dans le menu principal "Circuit chauffage" ou/et "Eau chaude sanitaire" pour permettre à l'utilisateur de les régler.

11411100

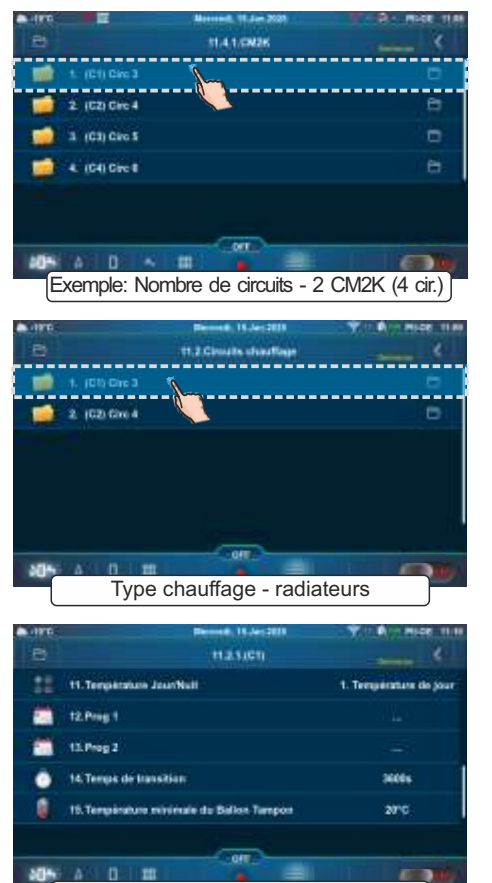

Type chauffage - radiateurs

1. Type chauffer 1.04 2 804 4. Balton Tan OF Type chauffage - désactivé (CI) Circ 3 A Circ 1 ú in de la 1.0 ģ, ni de 1.0

Type chauffage - radiateurs

| - AVE      | 11.4.1.1.1 Type citauffage | (      |
|------------|----------------------------|--------|
| Cilinate   | O T.Baselint               |        |
| 1. Deenthe | C Lindenses                |        |
| Uniter:    | 0 1 1                      |        |
| t Disative | G + Imperator (second      |        |
|            | 6 100                      |        |
|            |                            |        |
| T          | /pe chauffage - radia      | ateurs |
|            | -                          |        |

|     | Dennet, 15-Jer 2011                  |                        |
|-----|--------------------------------------|------------------------|
|     | 1125,01                              |                        |
| #   | 6. Coefficient de comection          | 1.0                    |
| -   | T. Parigit artis                     |                        |
|     | 8. Température maximale du radiateur | 9010                   |
|     | 9. Température Jour                  | 20.00                  |
|     | 10. Temperature Holt                 | 20.910                 |
| 58  | 11. Température JouriNull            | 1. Temperature de jour |
| 105 |                                      |                        |
|     | Type chauffage - radi                | ateurs                 |
|     |                                      |                        |

# 8.2. PelTec / Cm Pelet-set Touch / BioTec-L / BioTec Plus / EKO-CKS P Unit/ EKO-CKS Multi Plus

Après l'activation du module CM2K dans le menu principal, une nouvelle icône (menu) **Régulation/CM2K** s'affiche. Ce menu permet à l'utilisateur de régler certains paramètres des circuits de chauffage.

**EXEMPLE:** affichage du menu **CM2K** dans le menu **Installation** (code PIN) - les paramètres repérés (S/K) seront également affichés dans le menu **CM2K** du menu principal pour permettre à l'utilisateur de les régler.

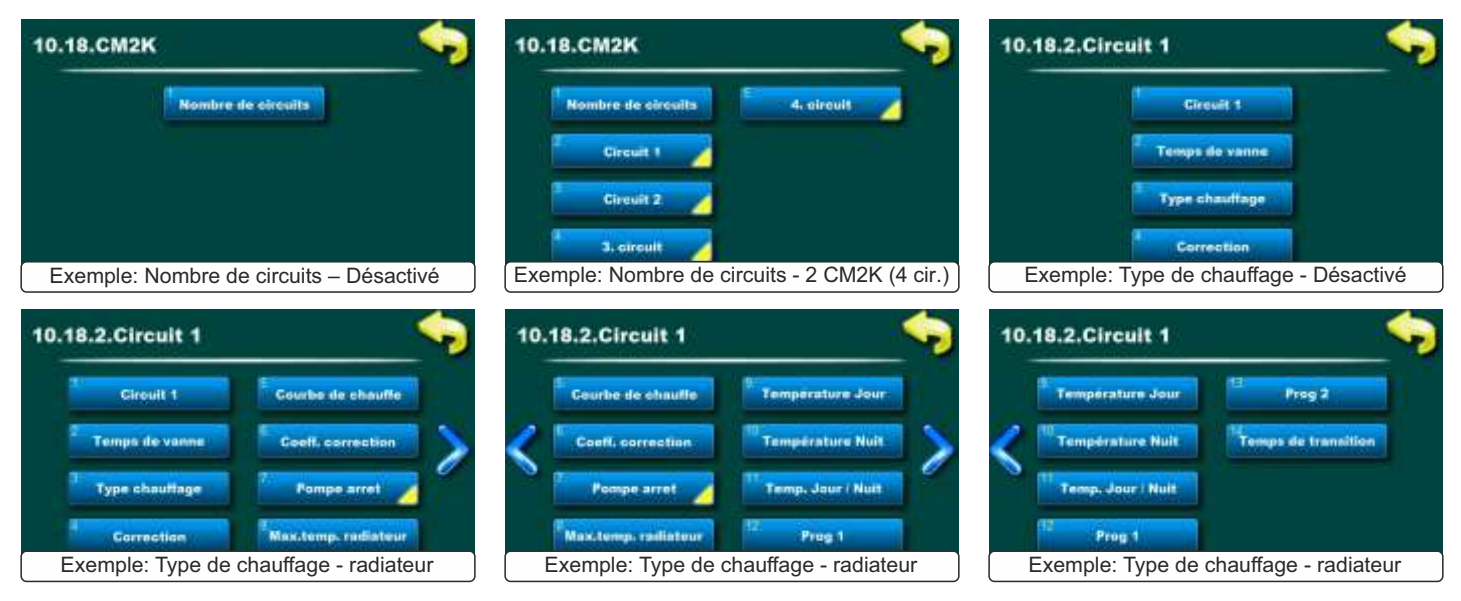

# 9.0. DESCRIPTION ET VALEURS DES PARAMÈTRES SELON LE TYPE DE CIRCUIT DE CHAUFFAGE

# 9.1. PelTec II Lambda / PelTec-Compact / BIO-SC / ZVB II

# **REMARQUES:**

- L'affichage de certains paramètres dans le circuit de chauffage dépend du correcteur (s'il est présent dans le circuit de chauffage) ainsi que du type de correcteur sélectionné

## (CX) Circ Y (S/K) (dans cet exemple - (C1) Circ 3)

Activation ou désactivation du circuit (dans cet exemple, du circuit (C1) 3). Ce paramètre est utilisé pour activer ou désactiver le circuit de chauffage (les paramètres définis sont mémorisés).

|    |             | Usine | Choix possible |
|----|-------------|-------|----------------|
| es | (C1) Circ 3 | ON    | ON / OFF       |

## Temps de vanne (S)

Ce paramètre définit le temps (secondes) nécessaire pour complètement ouvrir ou fermer vanne de mélange. CETTE VALEUR DOIT CORRESPONDRE EXACTEMENT AU TEMPS NÉCESSAIRE À L'ACTIONNEUR POUR OUVRIR COMPLÈTEMENT LA VANNE (DÉPEND DU TYPE D'ACTIONNEUR).

| 21 |                | Usine | Choix possible |
|----|----------------|-------|----------------|
| 1  | Temps de vanne | 120 s | 10-300 s       |

# Correcteur (S)

Avec ce paramètre, on ajuste s'il existe ou non un correcteur d'ambiance (thermostat), le type de correcteur et le contrôle externe.

| <b>S</b>          |            | Usine     | Choix possible                                                                            |  |
|-------------------|------------|-----------|-------------------------------------------------------------------------------------------|--|
| a. <mark>.</mark> | Correcteur | Dèsactivè | Dèsactivè / CSK (3 fils) / CSK (2 fils) / CSK-Touch / Thermostat d'ambiance/Reg. Contrôle |  |

Dèsactivè: Le correcteur ne sert pas à mesurer la température ambiante et à contrôler le fonctionnement de la pompe.

**CSK (3 fils):** raccordement standard du correcteur CSK (Centrometal) avec 3 fils, le correcteur mesure la température ambiante et la température ambiante réglée peut être corrigée de -5°C à +4,6°C et le circuit de chauffage peut être éteint/allumé via le correcteur. Le correcteur est connecté aux broches 1, 2 et 3.

**CSK (2 fils):** s'il n'y a que 2 fils pour connecter le correcteur CSK (Centrometal), le correcteur ne donne que des informations sur la température ambiante, la température ambiante réglée ne peut pas être corrigée via le correcteur, le circuit de chauffage ne peut pas être allumé/éteint via le correcteur. Le correcteur est connecté aux broches 2 et 3.

**CSK-Touch:** le correcteur CSK-Touch (Centrometal) peut être connecté en filaire (2 fils, aux entrées Numériques) ou sans fil, via la CM WiFi-box. Le correcteur mesure la température ambiante, il est possible de corriger la température de consigne de la pièce, d'éteindre/allumer le circuit de chauffage, de régler la programmation du circuit de chauffage, d'allumer/éteindre la chaudière, de régler les températures de la chaudière, le ballon d'accumulation et le ballon ECS, réglage de la programmation de la chaudière et du circuit ECS, affichage des messages d'erreurs et d'avertissements sur la chaudière et le chauffage, s'il y a une connexion à Internet, affichage de la météo...

**Thermostat d'ambiance / Reg. Contrôle:** pilotage de la pompe du circuit de chauffage par un thermostat d'ambiance sans tension ou bornier de comman de de chauffage par le sol. La température ambiante n'est pas lisible sur l'écran de la chaudière. La régulation externe (bornier de commande, thermostat d'ambiance...) est reliée aux broches 1 et 2.

## **Remarque:**

Les correcteurs d'ambiance CSK et CSK-Touch sont liés à la courbe de chauffage du circuit réglée (c'est-à-dire à la température de départ principale calculée) par correction de la température ambiante.

# **CSK-Touch**

Le numéro du menu d'installation dépend et change en fonction de la configuration choisie.

- 1. Activer CSK-Touch dans le menu "Équipement supplémentaire" (Installation -> Mise en service -> Configurer-> Équipement supplément
- (Installation -> Mise en service -> Configurer-> Équipement supplémentaire -> CSK-Touch) 2. Sélectionner le correcteur CSK-Touch dans le menu "Circuits chauffage "
- (Circuits chauffage -> (CX) Circ Y -> Correcteur -> CSK-Touch)
- 3. Sélectionnez l'adresse du correcteur numérique
- (Adresse du correcteur numérique)
- 4. Utilisez l'écran "Info" pour régler CSK-Touch. Pour plus de détails, consultez les "Instructions de CSK-Touch". (Équipement supplémentaire -> CSK-Touch -> Info)

# Courbe de chauffe (S/K)<br/>Ce paramètre détermine le coefficient de la courbe de chauffage.<br/>La courbe de chauffage est l'un des paramètres de calcul de la températureUsineChoix possibleCourbe de chauffage est l'un des paramètres de calcul de la température<br/>de flux principal.0.1 - 4.0

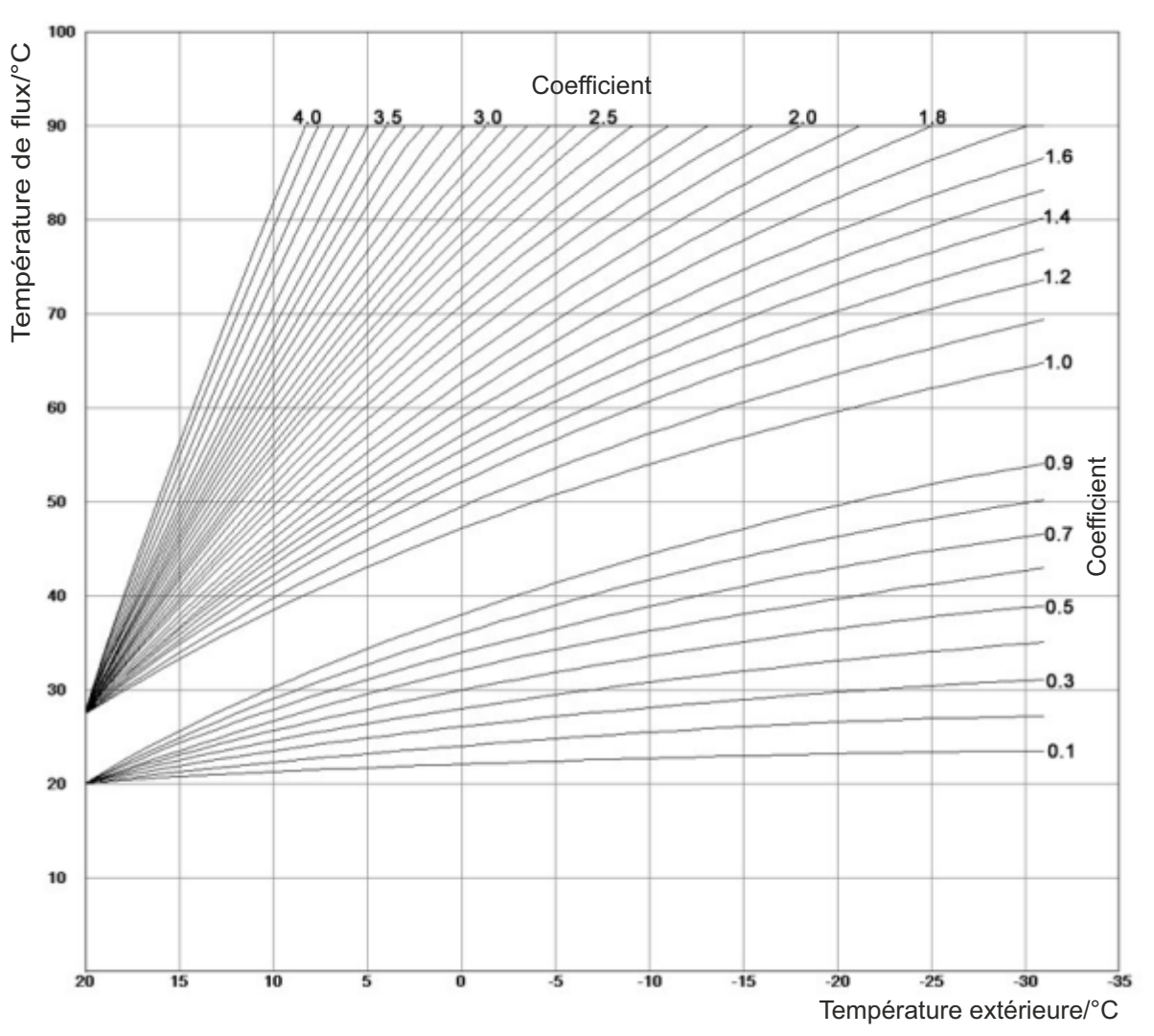

# Figure 1: Courbe de chauffe

## Coefficient de correction (S)

Ce paramètre détermine le coefficient d'influence du correcteur d'ambiance.

Ce paramètre permet de régler le coefficient de correction du correcteur d'ambiance qui sera utilisé pour le calcul de temp. de flux principal. Plus la valeur de ce paramètre augmente, plus l'influence que le calcul de temp. de flux principal sera élevée. Ce paramètre est utilisé uniquement si le correcteur d'ambiance est installé.

## Pompe arrêt (S/K)

Ce menu est utilisé pour régler les paramètres de désactivation de la pompe de circuit en fonction de la température extérieure et les paramètres de ce menu (n'affecte pas le chauffage d'eau sanitaire et la recirculation). 3 options sont possibles: Temp. extérieure / Différence de témperature extérieure / Temps.

## Pompe arrêt - Temperature extèrieure (S/K)

Réglage de la température extérieure.

Ce paramètre permet de définir à quelle température extérieure la pompe de circuit s'arrêtera.

# Pompe arrêt - Différence de témperature extérieure (S/K)

#### Réglage de la différence.

Ce paramètre permet de régler la différence sur laquelle la pompe de circuit redémarrera et le délai d'attente sera réinitialisé..

|   |                           | Usine | Choix possible |
|---|---------------------------|-------|----------------|
| ľ | Coefficient de correction | 1.0   | 0.1 - 5.0      |

|                        | Usine | Choix possible |
|------------------------|-------|----------------|
| Temperature extèrieure | 22°C  | 0 - 40°C       |

|                                         | Usine | Choix possible |
|-----------------------------------------|-------|----------------|
| Différence de<br>témperature extérieure | 2°C   | 0 - 5°C        |

#### Pompe arrêt - Temps (S/K)

Réglage du temps. Ce paramètre permet de régler le délai d'attente de désactivation de la pompe de circuit lorsque la température de désactivation de la pompe est atteinte.

| de  |       | Usine  | Choix possible |
|-----|-------|--------|----------------|
| ion | Temps | 30 min | 0 - 10080 min  |

Usine

20 °C

Usine

20 °C

Choix possible

5.0 - 30.0 °C

Choix possible

5.0 - 30.0 °C

#### Température Jour (S/K)

Réglage de la température ambiante de jour. Ce paramètre détermine la valeur de la température ambiante durant le Jour.

#### Température Nuit (S/K)

Réglage de la température ambiante de nuit. Ce paramètre détermine la valeur de la température ambiante durant la Nuit.

#### Température Jour/Nuit (S/K)

Réglage du mode de circuit de chauffage.

Ce paramètre permet de sélectionner le mode de circuit de chauffage. Si l'on sélectionne Temp. jour, le circuit de chauffage fonctionne toujours selon la temp. jour définie, si l'on sélectionne Temp. nuit, le circuit de chauffage fonctionne toujours selon la temp. nuit définie et, si l'on sélectionne Prog 1/2, le circuit de chauffage change automatiquement de mode (temp. jour / temp. nuit définie) selon l'heure définie dans le Prog 1/2.

|                       | Usine               | Choix possible                                              |
|-----------------------|---------------------|-------------------------------------------------------------|
| Température Jour/Nuit | Température de jour | Température de jour / Température de nuit / Prog 1 / Prog 2 |

Température Jour

Température Nuit

## Prog 1 / Prog 2 (S/K)

Réglage des tableaux de programmation avec changement du mode de circuit de chauffage entre temp. jour et nuit. Pour chaque jour, 5 changements de modes peuvent être définis. Les températures diurnes sont indiquées en jaune et les températures nocturnes en noir. Les paramètres pour un jour peuvent être copiés sur d'autres jours de la semaine. Sous "Copier vers:", sélectionnez le(s) jour(s) pour lequel/lesquels vous souhaitez avoir le même mode de fonctionnement et confirmez la sélection en appuyant sur le bouton "ENTER". Deux tableaux peuvent être définis, mais un seul peut être activé.

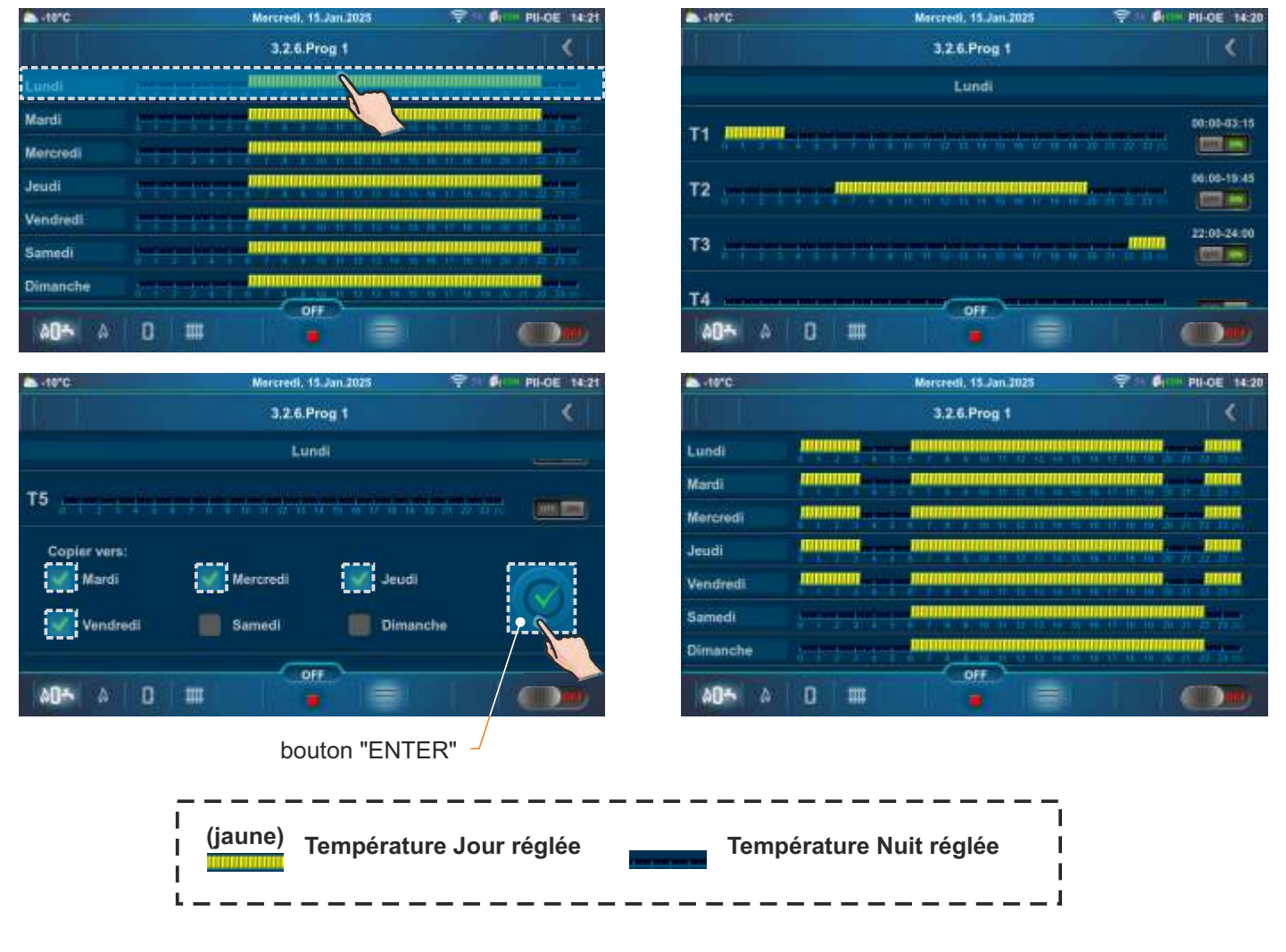

# Temps de transition (S)

Ce paramètre n'est utilisé que dans le cas où la configuration ne contient pas de correcteur d'ambiance car la régulation ne possède ainsi aucune information sur la température de la pièce. Durant la transition entre le mode jour et nuit le système se régule afin d'atteindre la température sélectionnée. Le temps de transition est donc la durée durant laquelle le flux de température est ajusté de façon optimale afin d'obtenir une transition de courte durée.

# À noter:

Si le correcteur d'ambiance CSK (équipement supplémentaire) est raccordé au CM2K, ce paramètre n'est pas utilisé.

Adresse du

correcteur numérique

# DT Pompe Arrêt (S)

Réglage de la différence du correcteur d'ambiance.

Ce paramètre permet de définir le nombre de °C devant être supérieur à la température ambiante mesurée pour désactiver la pompe de circuit (uniquement si le correcteur d'ambiance est installé).

# DT Pompe Marche (S)

Réglage de la différence du correcteur d'ambiance.

Ce paramètre permet de définir le nombre de °C devant être inférieur à la température ambiante mesurée pour activer la pompe de circuit (uniquement si le correcteur d'ambiance est installé).

# Correction de mesure - Correcteur (S/K)

Correction de la température mesurée (dans la pièce) du correcteur CSK (raison possible de la correction - le correcteur d'ambiance CSK est placé dans une partie de la pièce qui est pour une raison quelconque plus chaude ou plus froide que le reste de la pièce).

# Adresse du correcteur numérique (S)

Ce paramètre permet de sélectionner l'adresse unique du correcteur numérique pour se connecter à la régulation.

# Température minimale du Ballon Tampon (S/K)

possibilité de régler la température minimale souhaitée du ballon tampon pour chaque circuit de chauffage (désactiver la température de l'eau de refroidissement dans le ballon tampon en dessous de la valeur réglée température pour chaque circuit de chauffage). Lorsque la température de la capteur haut (supérieure) du ballon tampon est inférieure à la température minimale réglée du ballon tampon pour un circuit de chauffage individuel, la pompe de chauffage du circuit de chauffage associé s'arrête.

| Tom | - áratura | ECC |       |
|-----|-----------|-----|-------|
| Iem | perature  | ECS | (S/K) |

Réglage de la température du réservoir de chauffage d'eau sanitaire.Ce paramètre permet de régler la température désirée pour le réservoir de chauffage d'eau sanitaire.

# Différence ECS (S/K)

Réglage de la différence de chauffage d'eau sanitaire. Ce paramètre permet de régler la différence désirée pour le réservoir de chauffage d'eau sanitaire.

| ď  |                     | Usine    | Choix possible |
|----|---------------------|----------|----------------|
| 18 | Temps de transition | 3600 sec | 0 - 18000 sec  |

| 2  |                | Usine  | Choix possible |
|----|----------------|--------|----------------|
| 42 | DT Pompe Arrêt | 0.5 °C | 0.0 - 3.0 °C   |

| Y  |                 | Usine  | Choix possible |
|----|-----------------|--------|----------------|
| Į. | DT Pompe Marche | 0.5 °C | 0.0 - 3.0 °C   |

|                                      | Usine  | Choix possible |
|--------------------------------------|--------|----------------|
| Correction de<br>mesure - Correcteur | 0.0 °C | -5.0 / 5.0 °C  |

|                                          | Usine | Choix possible |
|------------------------------------------|-------|----------------|
| Température minimale<br>du Ballon Tampon | 20 °C | 5 - 75 °C      |

ADR. 7, ADR. 8

|                 | Usine | Choix possible |
|-----------------|-------|----------------|
| Température ECS | 50 °C | 40 - 80 °C     |

| t |                | Usine | Choix possible |
|---|----------------|-------|----------------|
|   | Différence ECS | 5 °C  | 4 - 40 °C      |

| Usine      | Choix possible                                                 |
|------------|----------------------------------------------------------------|
| Non défini | Non défini, ADR. 1, ADR. 2, ADR. 3,<br>ADR. 4, ADR. 5, ADR. 6. |

# 9.1.1. RADIATEURS / SOL

(CX) Circ Y (S/K) - voir p. 28 Temps de vanne (S) - voir p. 28 Correcteur (S) - voir p. 28 Courbe de chauffe (S/K) - voir p. 29 Coefficient de correction (S) - voir p. 29 Pompe arrêt (S/K) - voir p. 29 Pompe arrêt - Temperature extèrieure (S/K) - voir p. 29 Pompe arrêt - Différence de témperature extérieure (S/K) - voir p. 29 Pompe arrêt - Temps (S/K) - voir p. 30 Température Jour (S/K) - voir p. 30 Température Nuit (S/K) - voir p. 30 Température Jour/Nuit (S/K) - voir p. 30 Prog 1 / Prog 2 (S/K) - voir p. 30 Temps de transition (S) - voir p. 31 DT Pompe Arrêt (S) - voir p. 31 DT Pompe Marche (S) - voir p. 31 Correction de mesure - Correcteur (S/K) - voir p. 31 Adresse du correcteur numérique (S) - voir p. 31 Température minimale du Ballon Tampon (S/K) - voir p. 31

## Température maximale du radiateur / Température maximale du chauffage par le sol (S)

Ce paramètre détermine la température de flux maximale possible pour le chauffage. La température de flux requise pour être conforme à la température ambiante ne peut pas être supérieure à ce paramètre.

| H |                                              | Usine | Choix possible |
|---|----------------------------------------------|-------|----------------|
|   | Température maximale du radiateur            | 90 °C | 20 - 90 °C     |
|   | Température maximale du chauffage par le sol | 40 °C | 20 - 55 °C     |

# 9.1.2. TEMPÉRATURE CONSTANTE

(CX) Circ Y (S/K) - voir p. 28 Temps de vanne (S) - voir p. 28 Correcteur (S)- voir p. 28 Courbe de chauffe (S/K) - voir p. 29 Coefficient de correction (S) - voir p. 29 Pompe arrêt (S/K) - voir p. 29 Pompe arrêt - Temperature extèrieure (S/K) - voir p. 29 Pompe arrêt - Différence de témperature extérieure (S/K) - voir p. 29 Pompe arrêt - Temps (S/K) - voir p. 30 Température Jour (S/K) - voir p. 30 Température Nuit (S/K) - voir p. 30 Température Jour/Nuit (S/K) - voir p. 30 Prog 1 / Prog 2 (S/K) - voir p. 30 Temps de transition (S) - voir p. 31 DT Pompe Arrêt (S) - voir p. 31 DT Pompe Marche (S) - voir p. 31 Correction de mesure - Correcteur (S/K) - voir p. 31 Adresse du correcteur numérique (S) - voir p. 31 Température minimale du Ballon Tampon (S/K) - voir p. 31

## Température jour constante (S/K)

Réglage de la température constante du flux principal de circuit en mode Jour. Ce paramètre permet de régler la temp. constante de flux principal de circuit en mode Jour.

| е |                            | Usine | Choix possible |
|---|----------------------------|-------|----------------|
| е | Température jour constante | 60 °C | 20 - 90 °C     |

#### Température nuit constante (S/K)

Réglage de la température constante du flux principal de circuit en mode Nuit. Ce paramètre permet de régler la temp. constante de flux principal de circuit en mode Nuit.

| e. |                               | Usine | Choix possible |
|----|-------------------------------|-------|----------------|
| Э  | Température nuit<br>constante | 40 °C | 20 - 90 °C     |

# 9.1.3. CCD

(CX) Circ Y (S/K) - voir p. 28 Correcteur (S) - voir p. 28 Pompe arrêt (S/K) - voir p. 29 Pompe arrêt - Temperature extèrieure (S/K) - voir p. 29 Pompe arrêt - Différence de témperature extérieure (S/K) - voir p. 29 Pompe arrêt - Temps (S/K) - voir p. 30 Température Jour (S) - voir p. 30 Température Nuit (S) - voir p. 30 Prog 1 / Prog 2 (S) - voir p. 30 Correction de mesure - Correcteur (S/K) - voir p. 31 Adresse du correcteur numérique (S) - voir p. 31 Température minimale du Ballon Tampon (S/K) - voir p. 31

# 9.1.4. ECS

(CX) Circ Y (S/K) - voir p. 28 Température ECS (S/K) - voir p. 31 Différence ECS (S/K) - voir p. 31

## Programme ECS (S/K)

Réglage de la programmation de chauffage d'eau sanitaire. Ce paramètre permet d'activer ou non la programmation du chauffage d'eau sanitaire et de sélectionner le Prog 1/2 actif selon lequel la programmation fonctionnera.

|               | Usine     | Choix possible              |
|---------------|-----------|-----------------------------|
| Programme ECS | Désactivé | Désactivé / Prog 1 / Prog 2 |

# Prog 1 / Prog 2 (S/K)

Réglage des tableaux de programmation de chauffage d'eau sanitaire. Ce paramètre permet de régler les tableaux selon lesquels la programmation de chauffage d'eau sanitaire fonctionnera. Un seul tableau peut être actif.

# 9.1.5. ECS + REC

(CX) Circ Y (S/K) - voir p. 28 Température ECS (S/K) - voir p. 31 Différence ECS (S/K) - voir p. 31

## Programme ECS (S/K)

Réglage de la programmation de chauffage d'eau sanitaire. Ce paramètre permet d'activer ou non la programmation du chauffage d'eau sanitaire et de sélectionner le Prog 1 actif selon lequel la programmation fonctionnera.

|               | Usine     | Choix possible   |
|---------------|-----------|------------------|
| Programme ECS | Dèsactivè | Dèsactivè/Prog 1 |

# Prog 1 (S/K)

Réglage des tableaux de programmation avec changement du mode de circuit de chauffage entre temp. jour et nuit. Pour chaque jour, 5 changements de modes peuvent être définis. Les températures diurnes sont indiquées en jaune et les températures nocturnes en noir. Les paramètres pour un jour peuvent être copiés sur d'autres jours de la semaine. Sous "Copier vers:", sélectionnez le(s) jour(s) pour lequel/lesquels vous souhaitez avoir le même mode de fonctionnement et confirmez la sélection en appuyant sur le bouton "ENTER".

## Recirculation (S/K)

Activation de la recirculation: il est possible d'activer et de désactiver la recirculation sans modifier les autres paramètres.

## Temps Marche recirculation (S)

Temps de fonctionnement de la pompe de recirculation. Réglage du temps de fonctionnement de la pompe de recirculation.

## Temps Arrêt recirculation (S)

Temps d'arrêt de la pompe de recirculation. Réglage du temps d'arrêt de la pompe de recirculation lorsque la recirculation est activée.

## Programme de recirculation (S/K)

Dans ce menu, l'heure de commutation de la recirculation peut être activée/désactivée.

|    |                               | Usine | Choix possible |
|----|-------------------------------|-------|----------------|
| la | Recirculation                 | ON    | ON / OFF       |
|    |                               | Usine | Choix possible |
| Į  | Temps Marche<br>recirculation | 5 min | 0 - 1440 min   |
| Ŷ  |                               | Usine | Choix possible |
| 1  | Temps Arrêt<br>recirculation  | 5 min | 0 - 1440 min   |
|    |                               | Usine | Choix possible |
| re | Programme de recirculation    | OFF   | ON / OFF       |

## Tableau de recirculation (S/K)

L

Tableau de fonctionnement et d'arrêt de la recirculation.

Pour chaque jour de la semaine, il est possible de définir 5 intervalles de temps pendant lesquels la recirculation fonctionnera et 5 intervalles de temps pendant lesquels elle ne fonctionnera pas (T1-T5). Les intervalles de temps de fonctionnement de recirculation sont marqués en jaune, tandis que l'intervalle pendant lequel la recirculation ne fonctionnera pas est marqué en noir. Les paramètres d'un jour peuvent être copiés vers d'autres jours de la semaine. Sous "Copier vers:", sélectionnez le(s) jour(s) pour lesquels nous souhaitons avoir le même horaire de travail de recirculation et confirmez la sélection avec le bouton "ENTER".

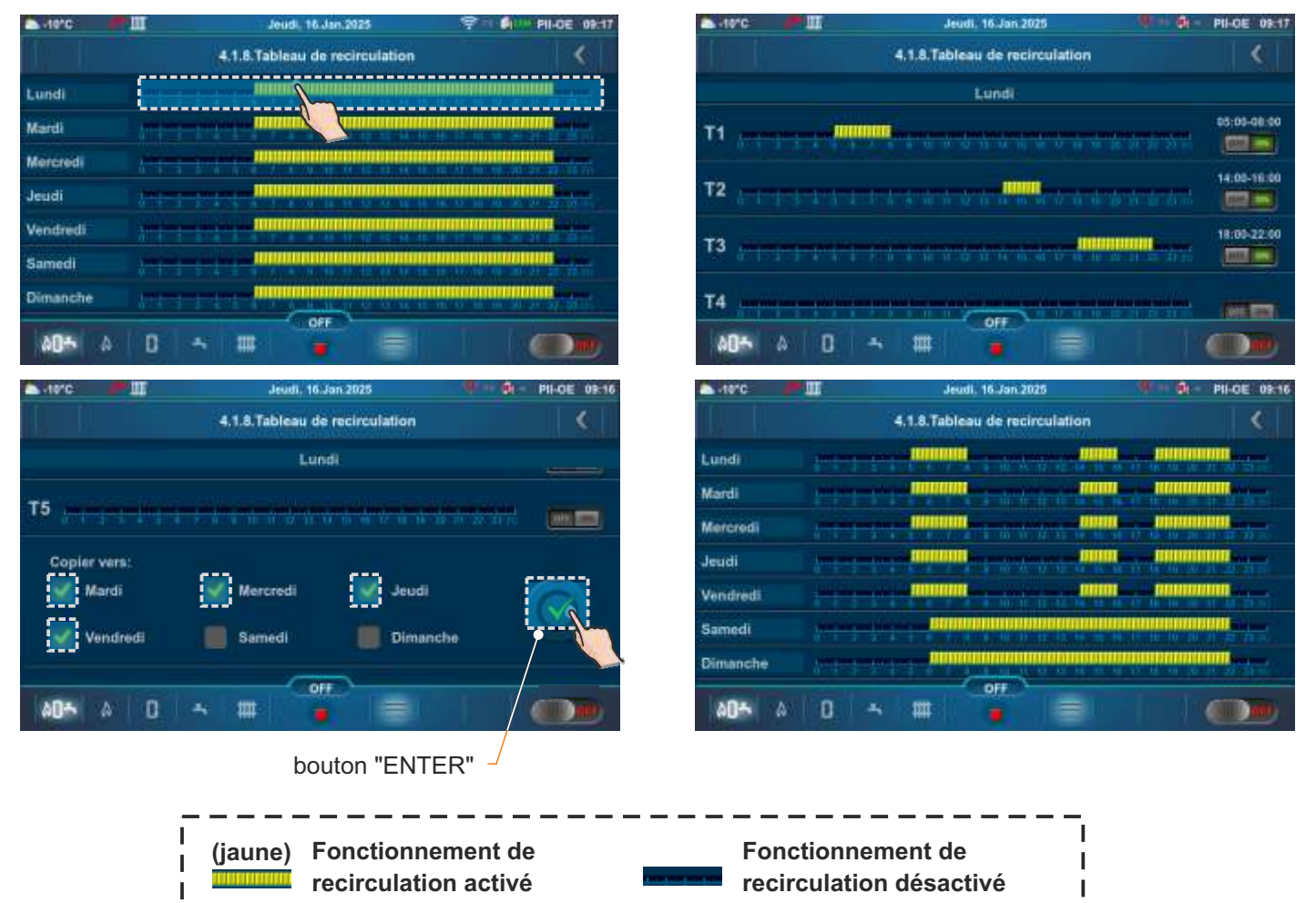

J

# 9.2. PelTec / Cm Pelet-set Touch / BioTec-L /BioTec Plus / EKO-CKS P Unit/ EKO-CKS Multi Plus

# À NOTER:

- sur l'affichage circulaire initial (avant réglage) seuls certains paramètres sont affichés (Circuit X / Temps vannes / Type de chauffage / Correcteur).

Après le réglage, le type de chauffage des circuits, dans le menu principal du circuit de chauffage, d'autres paramètres s'afficheront selon le type de chauffage défini.

- certains paramètres dépendent du type de chaudière sur laquelle le CM2K est installé et l'affichage est défini en conséquence. De ce fait, certains paramètres sont affichés ou non selon le type de chaudière.

#### Nombre de circuits (S)

Ce paramètre est utilisé pour définir le nombre de modules CM2K, c'est-à-dire le nombre de circuits (1 CM2K = 2 circuits). Ce paramètre est activé en sélectionnant et en confirmant les modules CM2K.

|     |                 | Usine     | Choix possible            |
|-----|-----------------|-----------|---------------------------|
| Non | nbre de<br>uits | Dèsactivè | Dèsactivè / 1xCM2K 4xCM2K |

## Circuit X (S/K) (dans cet exemple - circuit 1)

Cette option permet d'activer et de désactiver le circuit 1.

Ce paramètre est utilisé pour activer ou désactiver le circuit de chauffage (les paramètres définis sont mémorisés).

| es |           | Usine  | Choix possible |  |
|----|-----------|--------|----------------|--|
|    | Circuit 1 | Activè | Activè/Dèsac.  |  |

## Temps de vanne (S/K)

Ce paramètre définit le nombre de secondes requises pour l'ouverture ou la fermeture de la vanne de mélange. Ce paramètre permet de régler la vitesse de l'actionneur pour un fonctionnement à 90° (ouvert/fermé). Il doit être ajusté en fonction de la vitesse de l'actionneur intégré.

|                | Usine | Choix possible |
|----------------|-------|----------------|
| Temps de vanne | 120 s | 10-300 s       |

## Type chauffage (S)

Réglage du type de circuit de chauffage.

Cette option permet de régler le type de chauffage qui sera affiché à l'écran (circuit 1). Après le réglage du type de circuit de chauffage, dans le menu principal du circuit, d'autres paramètres s'afficheront selon le type de circuit de chauffage défini.

| <b>.</b> |                | Usine     | Choix possible                                                         |
|----------|----------------|-----------|------------------------------------------------------------------------|
| d.       | Type chauffage | Dèsactivè | Dèsactivè/Radiateurs/Sol/Temp.constante/ECS/*Piscine/Recyclage/ECS+REC |

#### \* inutilisées

## Correction (S)

Avec ce paramètre, on ajuste s'il existe ou non un correcteur d'ambiance (thermostat), le type de correcteur et le contrôle externe.

| M |            | Usine     | Choix possible                                                      |  |
|---|------------|-----------|---------------------------------------------------------------------|--|
|   | Correction | Dèsactivè | Dèsactivè / CSK (3 fils) / CSK (2 fils) / CSK-Touch / Commande Rég. |  |

**Dèsactive:** Le correcteur ne sert pas à mesurer la température ambiante et à contrôler le fonctionnement de la pompe.

**CSK (3 fils):** raccordement standard du correcteur CSK (Centrometal) avec 3 fils, le correcteur mesure la température ambiante et la température ambiante réglée peut être corrigée de -5°C à +4,6°C et le circuit de chauffage peut être éteint/allumé via le correcteur. Le correcteur est connecté aux broches 1, 2 et 3.

**CSK (2 fils):** s'il n'y a que 2 fils pour connecter le correcteur CSK (Centrometal), le correcteur ne donne que des informations sur la température ambiante, la température ambiante réglée ne peut pas être corrigée via le correcteur, le circuit de chauffage ne peut pas être allumé/éteint via le correcteur. Le correcteur est connecté aux broches 2 et 3.

**CSK-Touch:** le correcteur CSK-Touch (Centrometal) peut être connecté en filaire (2 fils, aux entrées Numériques) ou sans fil, via la CM WiFi-box. Le correcteur mesure la température ambiante, il est possible de corriger la température de consigne de la pièce, d'éteindre/allumer le circuit de chauffage, de régler la programmation du circuit de chauffage, d'allumer/éteindre la chaudière, de régler les températures de la chaudière, le ballon d'accumulation et le ballon ECS, réglage de la programmation de la chaudière et du circuit ECS, affichage des messages d'erreurs et d'avertissements sur la chaudière et le chauffage, s'il y a une connexion à Internet, affichage de la météo...

**Commande Rég.:** pilotage de la pompe du circuit de chauffage par régulation externe telle qu'un bornier de commande de chauffage par le sol ou un thermostat d'ambiance sans tension. La température ambiante n'est pas lisible sur l'écran de la chaudière. La régulation externe (bornier de commande, thermostat d'ambiance...) est reliée aux broches 1 et 2.

# **Remarque:**

Les correcteurs d'ambiance CSK et CSK-Touch sont liés à la courbe de chauffage du circuit réglée (c'est-à-dire à la température de départ principale calculée) par correction de la température ambiante.

# 9.2.1. RADIATEURS / SOL

Circuit X (S/K) - voir p. 35 Temps de vanne (S) - voir p. 35 Type chauffage (S) - voir p. 35 Correction (S) - voir p. 35

## Courbe de chauffe (S/K)

Ce paramètre détermine le coefficient de la courbe de chauffage.

La courbe de chauffage est l'un des paramètres de calcul de la température de flux *Courbe* principal.

|                   | Usine | Choix poss. |
|-------------------|-------|-------------|
| Courbe de chauffe | 1.0   | 0.1-4.0     |

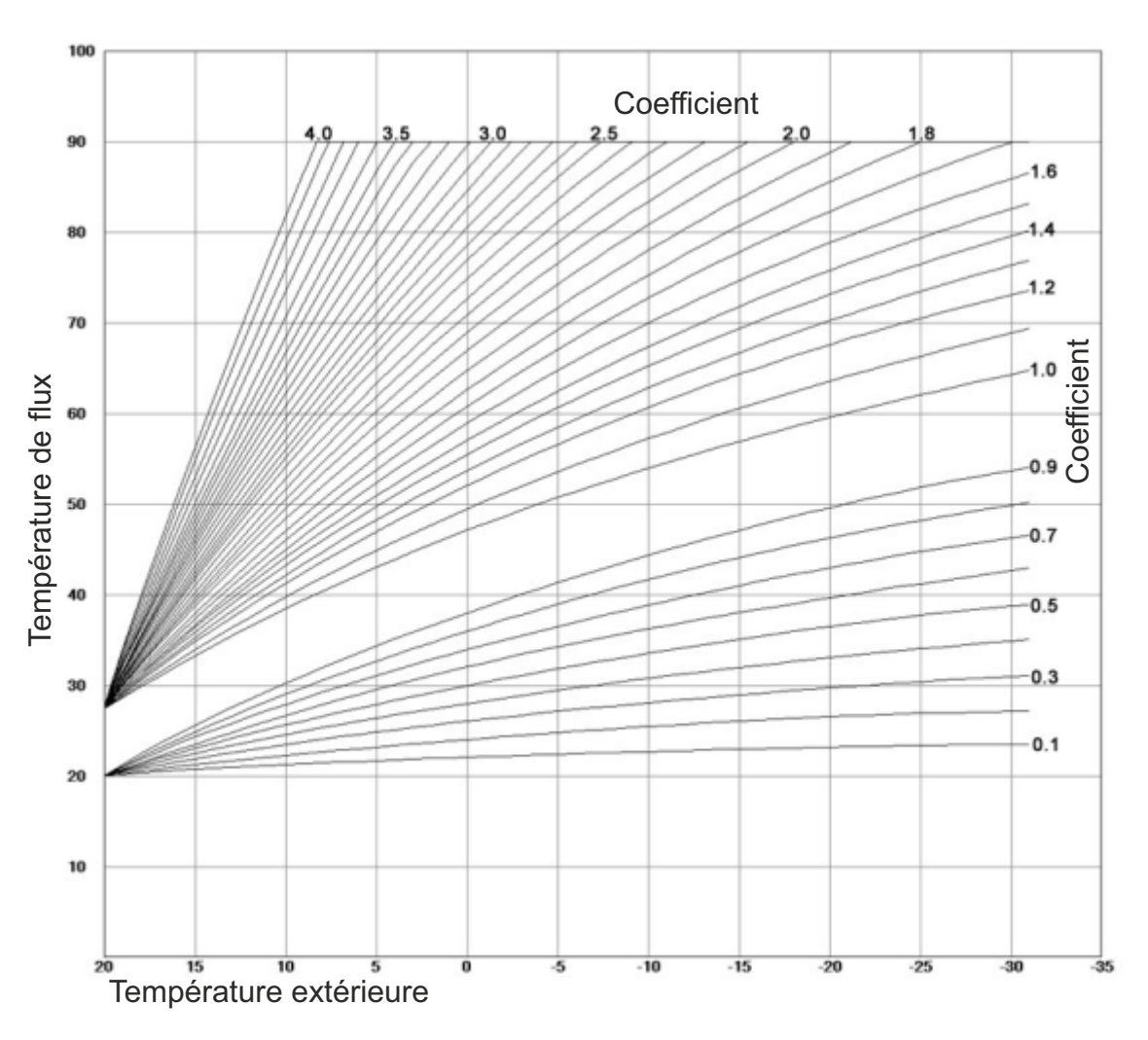

# Temp. jour / Nuit (S/K)

Réglage du mode de circuit de chauffage.

Ce paramètre permet de sélectionner le mode de circuit de chauffage. Si l'on sélectionne Temp. jour, le circuit de chauffage fonctionne toujours selon la temp. jour définie, si l'on sélectionne Temp. nuit, le circuit de chauffage fonctionne toujours selon la temp. nuit définie et, si l'on sélectionne Tableau 1/2, le circuit de chauffage change automatiquement de mode (temp. jour / temp. nuit définie) selon l'heure définie dans le Tableau 1/2.

|                   | Usine           | Choix possible                   |
|-------------------|-----------------|----------------------------------|
| Temp. jour / Nuit | Tempér. de jour | Tempér. de jour/Tempér. de nuit. |

# Prog 1 / Prog 2 (S/K)

Réglage des tableaux de programmation avec changement du mode de circuit de chauffage entre temp. jour et nuit. Pour chaque jour, 3 changements de modes peuvent être définis. Tous les réglages d'un jour peuvent être sélectionnés et copiés/collés sur un autre jour de la semaine. Après chaque réglage, ce dernier doit être confirmé en appuyant sur le bouton OK pour enregistrer les réglages. Deux tableaux peuvent être définis, mais un seul peut être activé.

| jour de la semaine<br>bouton de choix du jou | ə<br>r | nun<br>circ | néro de<br>uit | $\overline{\}$ |           | boı   | uton ret | our   |     |                             |
|----------------------------------------------|--------|-------------|----------------|----------------|-----------|-------|----------|-------|-----|-----------------------------|
|                                              |        |             |                | 1. circ        | uit - Ta  | ble 1 |          |       |     |                             |
| temp. Jour                                   |        | LUN         | MAR            | MER            | JEU       | VEN   | SAM      | DIM   |     | one de réglage de           |
| temp. Nuit                                   |        | 06:00       | 06:00          | 06:00          | 06:00     | 06:00 | 06:00    | 06:00 | וין | neure (boutons)             |
|                                              | 2      | 22:00       | 22:00          | 22:00          | 22:00     | 22.00 | 22:00    | 22:00 |     |                             |
|                                              |        |             |                |                |           |       |          |       |     |                             |
|                                              | 2      |             |                |                |           |       |          |       |     |                             |
|                                              |        |             |                |                |           |       |          |       |     |                             |
|                                              | ۵      |             |                |                |           |       |          |       |     |                             |
| toute la journée 🔨                           | _      |             |                |                |           |       |          |       |     |                             |
| sélectionné                                  | 4      |             |                | 1. circ        | uit - Ta  | ble 1 |          | -     |     |                             |
|                                              |        | LUN         | MAR            | MER            | JEU       | VEN   | SAM      | DIM   |     | bouton Copier               |
|                                              |        | 06:00       | 06:00          | 06:00          | 06:00     | 06:00 | 06:00    | 06:00 |     |                             |
|                                              | 2      | 22:00       | 22:00          | 22:00          | 22:00     | 22:00 | 22:00    | 22:00 |     | bouton Coller               |
|                                              |        |             |                |                |           |       |          | -     |     |                             |
|                                              | 2      |             |                |                |           |       |          |       |     |                             |
|                                              |        |             |                | -              |           |       |          |       |     |                             |
|                                              | 2      |             |                |                |           |       |          |       |     |                             |
|                                              |        |             |                | 1. circ        | ouit - Ta | ble 1 |          |       |     |                             |
|                                              |        | LUN         | MAR            | MER            | JEU       | VEN   | SAM      | DIM   | ~~  |                             |
|                                              |        | 06:00       | 06:00          | 06:00          | 06:00     | 06:00 | 06:00    | 06:00 |     |                             |
|                                              |        | 22:00       | 22:00          | 22:00          | 22:00     | 22.00 | 22:00    | 22:00 |     |                             |
|                                              |        |             |                |                |           |       |          |       |     | OK (confirmation)<br>Bouton |
|                                              |        |             |                |                |           |       |          |       | 1   |                             |
|                                              |        |             |                |                |           |       |          |       |     |                             |
|                                              | ۵      |             |                | j i            |           |       |          |       |     |                             |
|                                              |        |             |                |                |           |       |          |       |     |                             |

## Correction Coeffi (S/K)

Ce paramètre détermine le coefficient d'influence du correcteur d'ambiance.

Ce paramètre permet de régler le coefficient de correction du correcteur d'ambiance qui sera utilisé pour le calcul de temp. de flux principal. Plus la valeur de ce paramètre augmente, plus l'influence que le calcul de temp. de flux principal sera élevée. Ce paramètre est utilisé uniquement si le correcteur d'ambiance est installé.

|                   | Usine | Choix possible |
|-------------------|-------|----------------|
| Correction Coeffi | 1.0   | 0.1 - 5.0      |

#### Pompe désactivée (S/K)

Ce menu est utilisé pour régler les paramètres de désactivation de la pompe de circuit en fonction de la température extérieure et les paramètres de ce menu (n'affecte pas le chauffage d'eau sanitaire et la recirculation). 3 options sont possibles: Temp. extérieure / Différence / Temps

## Textérieure (S/K)

Réglage de la température extérieure.

Ce paramètre permet de définir à quelle température extérieure la pompe de circuit s'arrêtera.

|             | Usine | Choix possible |
|-------------|-------|----------------|
| Textérieure | 20°C  | 0 - 40°C       |

2°C

30 min

Usine

90°C

Usine

20°C

Usine

20°C

0 - 5°C

0 - 600 min

Choix possible

20 - 90°C

Choix possible

5.0. - 30.0°C

Choix possible

5.0. - 30.0°C

#### Différence temp. extérieure (S/K)

Réglage de la différence.

Ce paramètre permet de régler la différence sur laquelle la pompe de circuit redémarrera et le délai d'attente sera réinitialisé. Usine Choix possible

#### Temps (S/K)

Réglage du temps.

Ce paramètre permet de régler le délai d'attente de désactivation de la pompe de circuit lorsque la température de désactivation de la pompe est atteinte. Usine Choix possible

| Temp. mini radiateurs / sol / temp. constante | <b>(S)</b> |
|-----------------------------------------------|------------|
|-----------------------------------------------|------------|

Ce paramètre détermine la température de flux minimale possible pour le chauffage.

La température de flux requise pour être conforme à la température de la salle ne peut pas être inférieure à ce paramètre.

| ĭ |                                               | Usine | Choix possible |
|---|-----------------------------------------------|-------|----------------|
| ļ | Temp. mini radiateurs / sol / temp. constante | 20°C  | 20 - 90°C      |
|   |                                               |       |                |

Temp. Jour

Temp. Nuit

Temp. maxi radiateurs / sol / temp. constante

Temps

Différence temp. extérieure

#### Temp. maxi radiateurs / sol / temp. constante (S)

Ce paramètre détermine la température de flux maximale possible pour le chauffage. L

| a tempera | ature d | eflux | requise | e pour | · etre | cont | orm | eal | at | emp | erat | ture | amb | lan | te ne | peu | tpas | être | supe | rieure | a ce l | paramét | re. |
|-----------|---------|-------|---------|--------|--------|------|-----|-----|----|-----|------|------|-----|-----|-------|-----|------|------|------|--------|--------|---------|-----|
|           |         |       |         |        |        |      |     |     |    |     |      |      |     |     |       |     |      |      |      |        |        |         |     |

| Temp. Jour | (S/K) |
|------------|-------|
|------------|-------|

Réglage de la température ambiante de jour.

Ce paramètre détermine la valeur de la température ambiante durant le jour.

#### Temp. Nuit (S/K)

Réglage de la température ambiante de nuit. Ce paramètre détermine la valeur de la température ambiante durant la Nuit.

| пΤ | nomne Arrêt   | (8) |
|----|---------------|-----|
| יי | pointpeArrect | 5   |

Réglage de la différence du correcteur d'ambiance.

Ce paramètre permet de définir le nombre de °C devant être supérieur à la température ambiante mesurée pour désactiver la pompe de circuit (uniquement si le correcteur d'ambiance est installé).

#### DT pompe Marche (S)

Réglage de la différence du correcteur d'ambiance.

Ce paramètre permet de définir le nombre de °C devant être inférieur à la 🕔 température ambiante mesurée pour activer la pompe de circuit (uniquement si le correcteur d'ambiance est installé).

| ď |                | Usine | Choix possible |
|---|----------------|-------|----------------|
| 8 | DT pompe Arrêt | 0.5°C | 0.0 3.0°C      |

| 1.    |                 | Usine | Choix possible |  |  |
|-------|-----------------|-------|----------------|--|--|
| di la | DT pompe Marche | 0.5°C | 0.0 3.0°C      |  |  |

## Temps de transition (S/K)

Ce paramètre n'est utilisé que dans le cas où la configuration ne contient pas de correcteur d'ambiance car la régulation ne possède ainsi aucune information sur la température de la pièce. Durant la transition entre le mode jour et nuit le système se régule afin d'atteindre la température sélectionnée. Le temps de transition

est donc la durée durant laquelle le flux de température est ajusté de façon optimale afin d'obtenir une transition de courte durée.

|                     | Usine  | Choix possible |
|---------------------|--------|----------------|
| Temps de transition | 3600 s | 0 - 18000 s    |

## À noter:

Si le correcteur d'ambiance CSK (équipement supplémentaire) est raccordé au CM2K, ce paramètre n'est pas utilisé.

# 9.2.2. TEMP. CONSTANTE

Circuit X (S/K) - voir p. 35 Temps de vanne (S) - voir p. 35 Type chauffage (S) - voir p. 35 Correction (S) - voir p. 35 Pompe désactivée (S/K) - voir p. 38 Temp. Jour (S/K) - voir p. 38 Temp. Nuit (S/K) - voir p. 38 Temp. Jour/Nuit (S/K) - voir p. 36 Prog 1 (S/K) - voir p. 37 DT pompe Arret (S) - voir p. 38 DT pompe Marche (S) - voir p. 38 Temps de transition (S/K) - voir p. 39

#### Temp. constante Jour (S/K)

Réglage de la temp. constante du flux principal de circuit en mode Jour. Ce paramètre permet de régler la temp. constante de flux principal de circuit en mode Jour.

#### Temp. constante Nuit (S/K)

Réglage de la temp. constante du flux principal de circuit en mode Nuit. Ce paramètre permet de régler la temp. constante de flux principal de circuit en mode Nuit.

# 9.2.3. ECS

Circuit X (S/K) - voir p. 35 Type chauffage (S) - voir p. 35

## Tempèrature ECS (S/K)

Réglage de la température du réservoir de chauffage d'eau sanitaire. Ce paramètre permet de régler la température désirée pour le réservoir de chauffage d'eau sanitaire.

|                 | Usine | Choix possible |
|-----------------|-------|----------------|
| Tempèrature ECS | 50°C  | 40 - 80°C      |
| · ·             |       |                |

Usine

60°C

Usine

60°C

Temp. constante Jour

Temp. constante Nuit

Choix possible

20 - 90°C

Choix possible

20 - 90°C

39

|                | Usine | Choix possible |
|----------------|-------|----------------|
| Diffèrence ECS | 5°C   | 4 - 40°C       |

#### Diffèrence ECS (S/K) Réglage de la différence de chauffage d'eau sanitaire.

Ce paramètre permet de régler la différence désirée pour le réservoir de chauffage d'eau sanitaire.

## Programmation chauffage d'eau sanitaire (S/K)

Réglage de la programmation de chauffage d'eau sanitaire. Ce paramètre permet d'activer ou non la programmation du chauffage d'eau sanitaire et de sélectionner le Tableau 1/2 actif selon lequel la programmation fonctionnera.

|                                            | Usine     | Choix possible              |
|--------------------------------------------|-----------|-----------------------------|
| Programmation<br>chauffage d'eau sanitaire | Dèsactivè | Dèsactivè / Prog 1 / Prog 2 |

## Prog 1 / Prog 2 (S/K)

Réglage des tableaux de programmation de chauffage d'eau sanitaire. Ce paramètre permet de régler les tableaux selon lesquels la programmation de chauffage d'eau sanitaire fonctionnera. Un seul tableau peut être actif.

# 9.2.4. RECYCLAGE (RECIRCULATION)

Circuit X (S/K) - voir p. 35 Type chauffage (S) - voir p. 35

## Circuit ECS (S)

Réglage du circuit de chauffage d'eau sanitaire pour lequel la recirculation sera activée. Le circuit de chauffage d'eau sanitaire pour lequel la recirculation est installée doit être sélectionné. Le circuit de chauffage d'eau sanitaire doit être sélectionné selon la régulation de ce circuit (chaudière ou un des circuits CM2K).

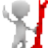

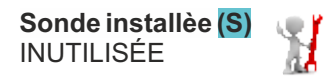

## Temps Marche rec. (S/K)

Temps de fonctionnement de la pompe de recirculation. Réglage du temps de fonctionnement de la pompe de recirculation.

|                   | Usine | Choix possible |  |
|-------------------|-------|----------------|--|
| Temps Marche rec. | 5 min | 0 - 1440 min   |  |

# Temps Arrêt rec. (S/K)

Temps d'arrêt de la pompe de recirculation. Réglage du temps d'arrêt de la pompe de recirculation lorsque la recirculation est activée.

5 min

0 - 1440 min

Temps Arrêt rec.

# Tableau rec. (S/K)

Tableau de fonctionnement et d'arrêt de la recirculation.

| jour de la semaine<br>bouton de choix du jour | numéro o<br>circuit | de -                   |                |         | bouto   | n retou | ur-            | <b>`</b> |                            |  |  |
|-----------------------------------------------|---------------------|------------------------|----------------|---------|---------|---------|----------------|----------|----------------------------|--|--|
| démarrage du                                  |                     | Circuit 1 - Table rec. |                |         |         |         |                |          |                            |  |  |
| fonctionnement                                | LUN                 | MAR                    | MER            | JEU     | VEN     | SAM     | DIM            |          | zone de réglage de l'heure |  |  |
| arrêt du                                      | 06:00               | 06:00                  | 06:00          | 06.00   | 06:00   | 06:00   | 06:00          |          | (boutons)                  |  |  |
| Ionclionnement                                | 22:00               | 22:00                  | 22:00          | 22:00   | 22:00   | 22:00   | 22:00          |          |                            |  |  |
|                                               |                     |                        | Control ( pro- |         |         |         | The second     |          |                            |  |  |
|                                               |                     |                        |                |         | -       |         |                | •        |                            |  |  |
|                                               |                     |                        |                | -       | -       |         | -              | -        |                            |  |  |
|                                               |                     | -                      |                |         | -       |         |                | -        |                            |  |  |
|                                               |                     |                        |                |         |         | ¥ 4     |                |          |                            |  |  |
| toute la journée 🔨                            |                     |                        |                |         |         |         |                |          |                            |  |  |
| sélectionné                                   |                     | 0                      | Circuit        | 1 - Tab | le rec. |         | and the second |          |                            |  |  |
|                                               | LUN                 | MAR                    | MER            | JEU     | VEN     | SAM     | DIM            |          | bouton Copier              |  |  |
|                                               | 06:00               | 06:00                  | 06:00          | 06.00   | 06:00   | 06:00   | 06:00          |          |                            |  |  |
|                                               | 22:00               | 22:00                  | 22:00          | 22:00   | 22.00   | 22:00   | 22:00          |          | hautan Oallan              |  |  |
|                                               |                     |                        |                |         |         |         |                |          | bouton Coller              |  |  |
|                                               | 1                   |                        |                |         |         |         |                |          |                            |  |  |
|                                               |                     |                        |                |         |         |         |                |          |                            |  |  |
|                                               |                     |                        |                |         |         |         |                |          |                            |  |  |
|                                               |                     |                        |                |         |         |         |                |          |                            |  |  |
|                                               |                     |                        | Circuit        | 1 - Tab | le rec. |         |                |          |                            |  |  |
|                                               | LUN                 | MAR                    | MER            | JEU     | VEN     | SAM     | DIM            | 2        |                            |  |  |
|                                               | 06:00               | 06:00                  | 06:00          | 06.00   | 06:00   | 06:00   | 06:00          |          |                            |  |  |
|                                               | 22:00               | 22:00                  | 22:00          | 22:00   | 22.00   | 22:00   | 22:00          |          |                            |  |  |
|                                               |                     |                        |                |         |         |         |                |          | OK (confirmation)          |  |  |
|                                               | 4                   |                        |                |         |         |         | Ĩ              |          | Bouton                     |  |  |
|                                               |                     | 1                      |                |         |         |         |                |          |                            |  |  |
|                                               |                     |                        |                |         |         |         |                |          |                            |  |  |
|                                               |                     | 10 11                  |                |         |         | W 14    |                |          |                            |  |  |

# 9.2.5. ECS + REC

Circuit X (S/K) - voir p. 35 Type chauffe (S) - voir p. 35 Tempèrature ECS (S/K) - voir p. 39 Diffèrence ECS (S/K) - voir p. 39 Temps Marche rec. (S/K) - voir p. 40 Temps Arrêt rec. (S/K) - voir p. 40 Programmation chauffage d'eau sanitaire (S/K) - voir p. 39 Prog 1 (S/K) - voir p. 37 Tableau rec. (S/K) - voir p. 40

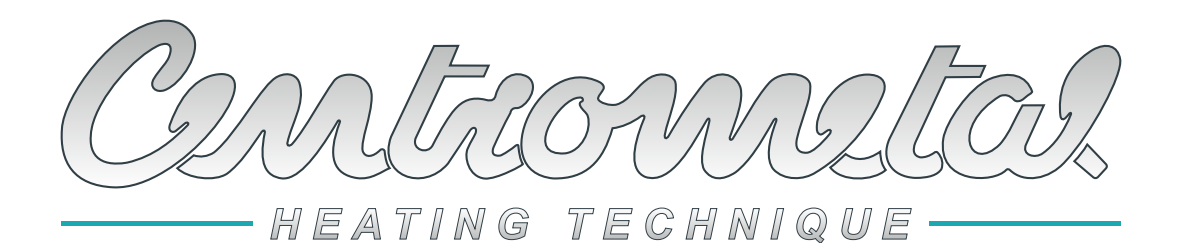

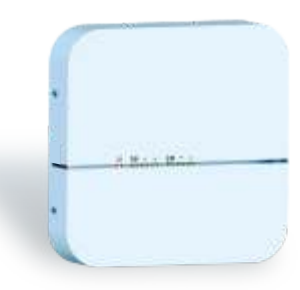

La société Centrometal d.o.o. ne peut être tenue pour responsable d'éventuelles inexactitudes figurant dans ce manuel résultant d'erreurs typographiques ou de transcription. Les figures et les schémas ne sont présentés qu'à titre d'exemple, le réglage adapté devant être effectué sur place, pour chaque situation. Dans tous les cas, la société se réserve le droit de modifier ses produits si cela lui semble nécessaire et utile.

Centrometal d.o.o. Glavna 12, 40306 Macinec, Croatie

central tel: +385 40 372 600, fax: +385 40 372 611 service tel: +385 40 372 622, fax: +385 40 372 621 www.centrometal.hr e-mail: servis@centrometal.hr